# FraternalEvents.com Owner's Manual

Last Updated Feb 23rd 2014

### Disclaimer

\*\*\* This manual is subject to change without notice. Please continually communicate with your Accounts Manager to ensure you have access to the latest copy.

## **Table of Contents**

| Disclaimer                                                                | 1  |
|---------------------------------------------------------------------------|----|
| Guest                                                                     | 4  |
| Welcome page                                                              | 4  |
| Event Detail page                                                         | 5  |
| Login page                                                                | 6  |
| Forgot Password page                                                      | 6  |
| Account Creation page (Self-Managed Account)                              | 7  |
| Post Account Creation page                                                | 9  |
| Event Attendee (Registered Member)                                        | 10 |
| Logged In page                                                            |    |
| My Profile page                                                           |    |
| My Events page                                                            |    |
| Registration Review and Payment page                                      |    |
| Attendee Info page                                                        |    |
| Registration Modification functionality                                   | 19 |
| Post Purchase Modifications                                               | 20 |
| No cost PPMs                                                              |    |
| Refund PPMs                                                               |    |
| Additional Cost PPM                                                       |    |
| Event Attendee Coordinator                                                | 22 |
| Group Registration functionality                                          | 22 |
| Registration Choice page                                                  |    |
| Member Picker page as a Group Registration Step 1                         |    |
| Activity Picker page as a Group Registration Step 2                       |    |
| Registration Review and Payment page as Group Registration (pre payment)  |    |
| Registration Review and Payment page as Group Registration (post payment) |    |
| Organization Invoice Review functionality                                 | 25 |
| Organization Management page                                              |    |
| Organization Group Management functionality                               | 26 |
| My Group Users page                                                       |    |
| Organization Event Attendee functionality                                 | 27 |
| Event Helper                                                              |    |
| Event Management Functionality                                            |    |
| Receive A Registration Cheque Payment functionality                       | 29 |
| Acknowledge A PPM Refund                                                  |    |
| Receive PPM Check Payment                                                 |    |
| Attendee Check-in page                                                    |    |
| Event Registrations page                                                  |    |
| Event Activities page (viewing attendance list)                           |    |
| Event Reports page                                                        |    |

| Event Manager                                      |    |
|----------------------------------------------------|----|
| Manage My Event(s) page                            |    |
| Creating An Event functionality                    |    |
| New Event page (Step 1: Provide Event Details)     |    |
| New Event page (Step 2: Venues and Facilities)     |    |
| New Event page (Step 3: Provide Event Details)     |    |
| New Event page (Step 4: Package Deals)             |    |
| New Event page (Step 5: Overview and status)       |    |
| Edit Event page                                    |    |
| Event Communications functionality                 |    |
| Event Communication listing page                   |    |
| New / Edit Attendee Message page                   |    |
| Event Attendee Documentation functionality         |    |
| Add an Event Attendee Document                     |    |
| Organization Manager                               |    |
| Organization Details functionality                 |    |
| Organization Association Requests functionality    |    |
| Organization Association Request Approval          |    |
| Organization Association Request – Manual Creation |    |
| Organization Users Management                      |    |
| Organization User Management Listing page          | 53 |
| Event List For Website functionality               | 54 |
| Event List For Website page                        | 54 |
| All Organization Registration Invoices             |    |
| Listing of organization registration invoices      | 55 |

## Guest

As a Guest of this platform, you will have the ability to view events and register to become an account holder.

| Welcome page<br>FraternalEven<br>NOW y | vou're going places                                                                                                    |                  |
|----------------------------------------|----------------------------------------------------------------------------------------------------|------------------|
| 22 Mar                                 | Sign Up Now<br>Host: Massachusetts Deve<br>Event type: Public<br>When: Saturday, March 22, 2014 at 05:00 PM EDT<br>Where: Boston, MA, United States                         | Details Log in 6 |
| 30 Mar                                 | DeMolay & Rainbow at the Maine Red Claws<br>Host: Maine DeMolay<br>Event type: Public<br>When: Sunday, March 30, 2014 at 01:00 PM EDT<br>Where: Portland, ME, United States | Details Log in   |

- 1- Brings the user to the **Login** page.
- 2- Brings the user to the **Account Creation** page.
- 3- Allows the user to search for an event by name, type or organization name.
- 4- Brings the user to the **Event Detail** page.
- 5- Brings the user to the **Event Detail** page.
- 6- Brings the user to the **Login** page.

|   | Event Detail page                                                                                                    |                                                                                                    |                                       |                    |
|---|----------------------------------------------------------------------------------------------------|----------------------------------------------------------------------------------------------------|---------------------------------------|--------------------|
|   | DeMolay Con                                                                                                    | gress jan 2014 Register Back to event listing                                                                                                    |                                       |                    |
| 1 | Event Details Attendee Info                                                                                                    | 2 3 4                                                                                                    |                                       |                    |
|   | Event Details:                                                                                                    |                                                                                                    |                                       |                    |
|   | Congress session<br>Where: Moncton, NB, Canada<br>Event Type: Public<br>When: Wednesday, January 01, 2014 at 0<br>Ticket price: \$10.00<br>Seat limit: 100 (100 still available)<br>Available payment options: In Advance | Provinces presents<br>Congress jan 2014<br>1:00 PM EST<br>55<br>By Credit Card (PayPal), In Advance By Cheque, Cash At The Door, Bypassed: No-Charge, Chequ | ie At The Door, Credit Card At The Do | oor (PayPal)       |
|   | Thu, Jan 02 at <b>12:00 PM EST</b>                                                                                                    | Saturday Lunch Burgers in Social Hall at the Masonic Hall Moncton                                                                                           | cost: included                        |                    |
|   | Thu, Jan 02 at 12:00 PM EST                                                                                                    | Saturday Lunch Vegan in Social Hall at the Masonic Hall Moncton                                                                                             | cost: included                        |                    |
| 0 | Thu, Jan 02 at 01:00 PM EST                                                                                                    | How to Recruit Members in Social Hall at the Masonic Hall Moncton                                                                                           | cost: included                        | 25 seats available |
|   | Thu, Jan 02 at 01:00 PM EST                                                                                                    | How to Raise Funds in Lodge Room at the Masonic Hall Moncton                                                                                                | cost: included                        | 50 seats available |

- 1- Brings you to the **Event Details** page.
- 2- Brings the Attendee Info page once you've registered.
- 3- Brings you to the **Self-Registration** page.
- 4- Brings you back to the **Welcome** page.
- 5- Details the event purpose, type, cost, how many seats are left and what payment types are available.
- 6- Details the event's schedule.

#### Login page

| FraternalEvents.com Log in Create An Account                                    |
|---------------------------------------------------------------------------------|
|                                                                                 |
| Member Sign in                                                                  |
| Email Password Don't have an account yet? Create one now! Forgot your password? |
| 3 Sign In                                                                       |

- 1- Fields needed to login. Email address used to register and password (minimum of 10 characters).
- 2- Brings user to the Forgot Password page or Account Creation page.
- 3- Submits login form.

#### **Forgot Password page**

| FraternalEvents.com Log in Create An Account |
|----------------------------------------------|
|                                              |
| Forgot your password?                        |
| Email Sign in 2                              |
| 3 Send me reset password instructions        |
|                                              |
| © Fraternal Event Management System 2013     |

- 1- User inputs the email address used to register.
- 2- Brings user to the **Login** page.
- 3- Submits login form. If the email is found, the system will send the user an email with a special link that will send them to a **New Password** page that will also logged them in once they provide a new password.

### Account Creation page (Self-Managed Account).

| New user                                   |                                                     |                                                                                                    |                                                                                                    |            |
|--------------------------------------------|-----------------------------------------------------|----------------------------------------------------------------------------------------------------|----------------------------------------------------------------------------------------------------|------------|
| Personal Detai                             | ls:                                                 | Account:                                                                                                    |                                                                                                    |            |
| Title                                      |                                                     | Email address                                                                                                    | * required                                                                                           |            |
| First name                                 | * required                                          | Password                                                                                                    | Must be at least 10 characters                                                                       | 3          |
| Middle name                                |                                                     |                                                                                                    |                                                                                                    | * required |
| Last name                                  |                                                     | Password confirmation                                                                                                    |                                                                                                    | * required |
|                                            | * required                                          | Organization A                                                                                                    | Association Requ                                                                                     | iest(s):   |
| Goes by                                    |                                                     |                                                                                                    |                                                                                                    |            |
| Gender                                     | 🔘 Male 🔘 Female                                     | What organization(s)<br>would you like to request<br>an association with?                                                         | What Organization(s)?                                                                                |            |
| Date of birth                              |                                                     | Note 1: Requests will only be<br>your account.                                                                                    | sent once you confirm                                                                                | 4          |
| Spouse name                                |                                                     | Note 2: By requesting associa<br>you hereby grant to the organi<br>communicating to you via ema<br>permission to include you in b | ation to an organization,<br>zation the privilege of<br>il and grant them<br>ulk emails, recognizing |            |
| Preferred shirt size                       | None provided yet<br>Used if event provides a shirt | that you have the ability to uns<br>event promotional messages a<br>desire to do so in your user pr                               | ubscribe from future<br>at any time should I<br>ofile.                                               |            |
|                                            |                                                     | ls your organi                                                                                                    | zation not listed                                                                                    | yet?       |
| Your time zone                             | (GMT-11:00) American Samo \$                        | Would you like to add it?                                                                                                    | Yes 🔵 No 💿                                                                                           | 5          |
| Mailing address                            |                                                     | Human Authe                                                                                                    | ntication:                                                                                           |            |
|                                            | This address is used to send refunds                | EDWYR                                                                                                    |                                                                                                    |            |
| City or town you live in                   | Enter a location                                    | CAPTCHA letters<br>Human Authentication: Please                                                                                   | e type what you see above                                                                            | 6          |
| Zip postal code                            |                                                     | Don't see the CAPTCHA imag<br>Click on the 📓 button at the                                                                        | e and use IE?<br>e top of your browser.                                                              |            |
| Home phone                                 |                                                     |                                                                                                    |                                                                                                    |            |
| Work phone                                 |                                                     |                                                                                                    |                                                                                                    |            |
| Mobile phone                               |                                                     |                                                                                                    |                                                                                                    |            |
| woone phone                                |                                                     |                                                                                                    |                                                                                                    |            |
| Emergency contact name<br>and phone number |                                                     |                                                                                                    |                                                                                                    |            |
| Health notes                               |                                                     |                                                                                                    |                                                                                                    |            |
|                                            | This note is included in event attendee information | 1                                                                                                    |                                                                                                    |            |
| Other notes                                |                                                     |                                                                                                    |                                                                                                    |            |

- 1- A public account must have at least a first and last name, email address and password.
- 2- Your time zone is necessary to use this system. Find yours and I will be set.
- 3- Enter a valid email and a password of your choice twice. Passwords must be alphanumeric and be at least 10 characters long.
- 4- Association Requests are used to request association as a member to any organization already in our system. Type the name of the organization and selected from the list of auto-populated choices. If it's not listed, it's not in the system yet. If you are allowed to be associated, you'll be notified by email.
- 5- If you are the first member of your organization to register, you can request that it be added.

| Is your organiz                          | ation not listed vet?           |                                                              |                  |
|------------------------------------------|---------------------------------|--------------------------------------------------------------|------------------|
|                                          |                                 | Secondary contact name<br>and phone number                   |                  |
| would you like to add it?                | Yes 💿 No 🔾                      | Civic address 1                                              |                  |
|                                          |                                 | Civic address 2                                              |                  |
| Organization D                           | etails:                         | What city or town is it in                                   | Enter a location |
| Name                                     |                                 | Mailing address line 1                                       |                  |
| Organization type                        | Freemasons                      | Mailing address line 2                                       |                  |
|                                          | Don't see yours?<br>Suggest it: | Mailing address location<br>province or state and<br>country | Enter a location |
|                                          |                                 | Mailing address postal or<br>zip code                        |                  |
| Description                              |                                 | Contact phone 1                                              |                  |
|                                          |                                 | Contact phone 2                                              |                  |
| Primary contact name<br>and phone number |                                 | Contact fax                                                  |                  |

Once this information is entered and you create your account, your Accounts Manager will review this information and approved your organization.

6- In order to create an account, the system asks users to type what they see, to help make sure a human is registering and not a 'bot'.

#### **Post Account Creation page**

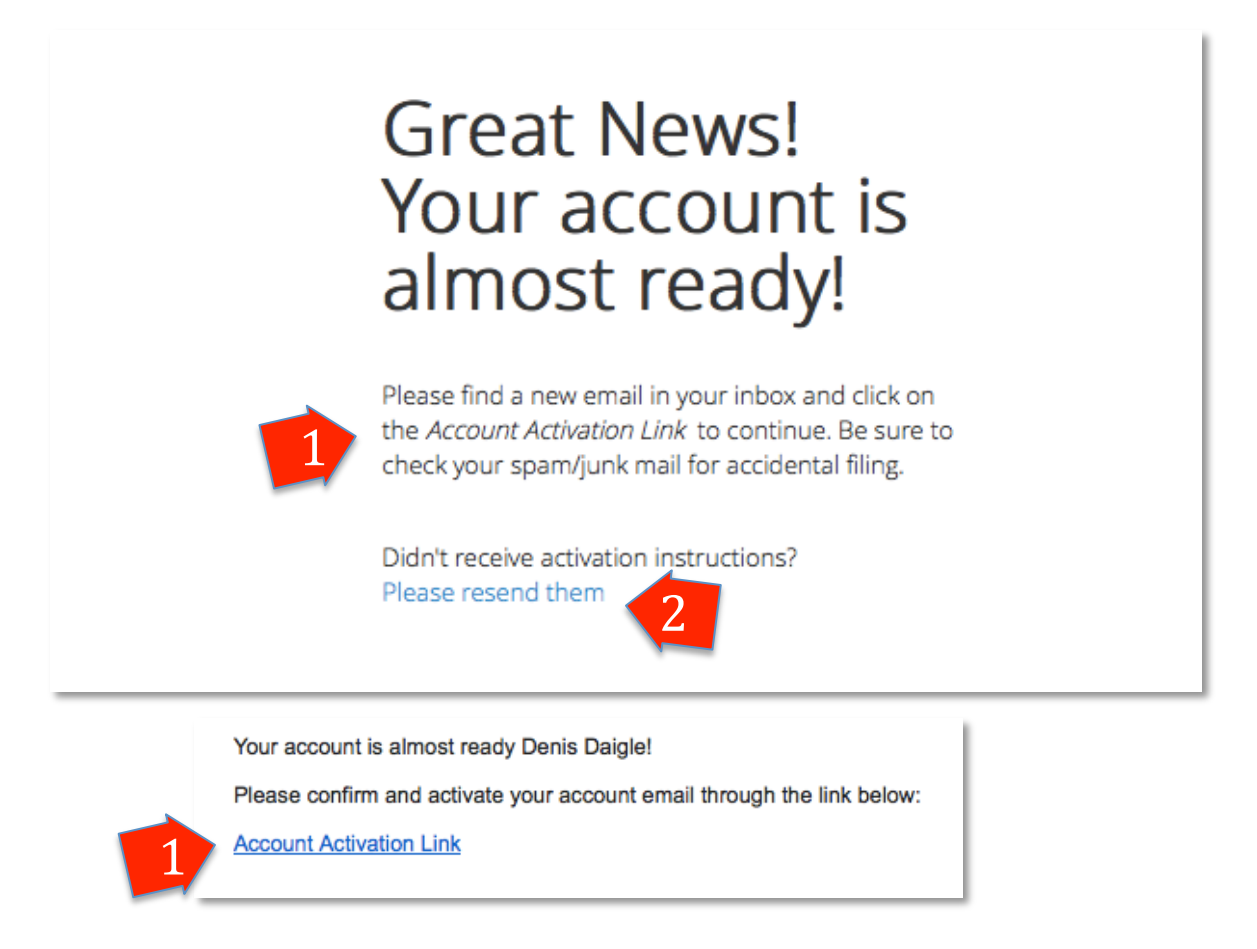

- 1- User will find link in an email sent by FraternalEvents.com to confirm and activate their account which redirects users to the **Logged In** page log them in to be able to register for events they are eligible for.
- 2- Resends the confirmation email to the new user.

# **Event Attendee (Registered Member)**

As a registered account holder, either as a member of one or more organizations, or simply a member of "Catch All", you now be able to register and buy tickets for events you are eligible to attend.

| ogged In                                 | page 1 2                                                                                                    |                             |
|------------------------------------------|----------------------------------------------------------------------------------------------------|-----------------------------|
| FraternalEven                            | ItS.COM Welcome Denis Daigle! Home Manage My Account Log out                                                  |                             |
|                                          |                                                                                                    |                             |
| Success! Your acc                        | count has been activated and your organization association requests have been sent. You are now logged in.    | ×                           |
|                                          |                                                                                                    |                             |
|                                          |                                                                                                    |                             |
| NOW y                                    | ou're going places                                                                                            |                             |
| 1.1.1.1.1.1.1.1.1.1.1.1.1.1.1.1.1.1.1.1. |                                                                                                    |                             |
| Event Search                             |                                                                                                    |                             |
|                                          |                                                                                                    |                             |
|                                          |                                                                                                    |                             |
|                                          |                                                                                                    |                             |
| 30 Nov                                   | Bowling Spectacular                                                                                           | Details Registration Closed |
|                                          | Host: DeMolay Atlantic Provinces<br>Event type: Public                                                        |                             |
|                                          | When: Saturday, November 30, 2013 at 09:00 AM EST                                                             |                             |
|                                          | where: Boston, MA                                                                                             | 4                           |
|                                          |                                                                                                    |                             |
| 01 Dec                                   | East Meets West 2013                                                                                          | Details Request Association |
| $\bigcirc$                               | Host: West Brotherhood                                                                                        |                             |
| (A)                                      | Event type: By Organization Type (Freemasons - Blue Lodge)<br>When: Sunday, December 01, 2013 at 07:00 AM AST |                             |
|                                          | Where: Moncton, NB, Canada                                                                                    | 1                           |
|                                          |                                                                                                    |                             |
| 01 Jan                                   | DeMolay Congress jan 2014                                                                                     | Details Register            |
| . 🔊 -                                    | Host: DeMolay Atlantic Provinces                                                                              |                             |
|                                          | Event type: Public                                                                                            |                             |

- 1- Brings the user back to the **Welcome** page.
- 2- Brings user to their My Profile page.
- 3- Ends the user session and brings the user back to the **Welcome** page.
- 4- Registration button disabled showing event registration is closed.
- 5- Registration button replaced by association request button. Event is for members of an organization type the user does not belong to. Clicking this button will send a request to the organization manager of hosting this event if the member can join their organization. Through off-line process, host organization will make appropriate contacts and proceed with association if eligible. Once user is associated and refreshes this page, the button will then say 'register'.

If you have already registered for the event and you have a registration complete or in progress, you will see that as a button to click.

Details

Registration in progress

01 Mar DeMolay Congress Host: DeMolay Atlantic Provinces Event type: Public When: Saturday, March 01, 2014 at 01:00 PM AST Where: Moncton, NB, Canada

- 6- Registration button allowed. User is eligible to register for this event. As a 'Catch-All' member, user is eligible for public events only. Clicking this button brings user to the **Activity Picker** page or to the **Registration review and payment** page if the event has no activities.
- 7- If registration is not yet open, user will be shown when registration will open in place of the registration button.

|        |                               |                           | 7 |
|--------|-------------------------------|---------------------------|---|
| 06 Dec | Public Event                  | Details in about 24 hours |   |
|        | Host: Email Test - Event Host |                           |   |
|        | Event type: Public            |                           |   |
|        | WELL, F.J., D                 |                           |   |

| First name Denis   Middle name Image: State are waiting   Last name Dagle   Gender Male   Gender Male   Gender Male   Female Cur Organization Association(s):   Catch all organization   Address 123 Memramook East Road   Date of birth Retive information   Your time zone (GMT-11:00) American Samoa -   Needed when viewing transaction information   Vour time zone (GMT-11:00) American Samoa -   Needed when viewing transaction information   Current: Dec 66, 2013 at 08:30 AM SS7   Zip postal code   Home phone   Work phone   Work phone   Mobile phone   Mobile phone   Mobile phone   Mobile phone   Mobile phone                                                                                                    | My Personal De                                              | etails:                                                                                                    | My Account:                                                                                                    |                                                                                                    |
|----------------------------------------------------------------------------------------------------|-------------------------------------------------------------|----------------------------------------------------------------------------------------------------|----------------------------------------------------------------------------------------------------|----------------------------------------------------------------------------------------------------|
| Hist halfe Data   Middle name Password   Last name Daigle   Goes by Mr   Title Must be at least 10 characters   Gender Male   Male Female   Spouse name Must be at least 10 characters   Address 123 Memramcok East Road   Date of birth Receive information   Your time zon (Mrt11100) American Samoa"   Needed when viewing transacton information   Kurrent: De 66, 2013 at 08:30 AM SST   Zip postal code Southern Shriners   Work phone Southern Shriners   Work phone What organization(9)?   Mobile phone What organization(9)?                                                                                                    | Section 20                                                  |                                                                                                    | Small address                                                                                                    |                                                                                                    |
| Middle name Password (the change password, simply enter it below, if not, issue it barn)   Last name Daigle   Goes by Mr   Title Must be at least 10 chanacters   Gender Male   Male Female   Password confirmation Password confirmation Password confirmat | First name                                                  | Denis                                                                                                    | Email address                                                                                                    | fraternalevents@tmsginc.com                                                                                                    |
| Last name Daigle   Goes by Mr   Title   Gender Male   Or Male Female    Spouse name   Address   123 Memramook East Road   Date of birth   City or town you like in   Enter a location   Your time zone   (MT-11:00) American Samos   Needed when wiewing transaction information   Your time zone   (MT-11:00) American Samos   Needed when wiewing transaction information   Your time zone   (MT-11:00) American Samos   Needed when wiewing transaction information   Kurren: Dec 06, 2013 at 08:30 AM S57   Your time zone   (MT-11:00) American Samos   Needed when wiewing transaction information   Kurren: Dec 06, 2013 at 08:30 AM S57   Your time zone   (MT-11:00) American Samos   Needed when wiewing transaction information   Kurren: Dec 06, 2013 at 08:30 AM S57   Your time zone   (Moth phone   Home phone   Work phone   Work phone   Work phone   Work phone   Work phone   Work phone   Work phone   Work phone   Work phone   Work phone   Work phone   Work phone   Work phone   Work phone   Work phone                                                                                                    | Middle name                                                 |                                                                                                    | Password                                                                                                    | (To change password, simply enter it below, if not, leave it blank)                                                                                       |
| Goes by Mr   Title   Gender Male   Gender Male   Gender Gender   Address 123 Memramook East Road   Motile none Male   Motile none Gender   Motile none Gender   Motile none Gender   Motile none Gender   Motile none Gender   Motile none Gender    Parametasion information  Parametasion information  Current: Dec 06, 2013 at 08:30 AM S577  Current: Dec 06, 2013 at 08:30 AM S577  Current: Dec 06, 2013 at 08:30 AM S577  Current: Dec 06, 2013 at 08:30 AM S577  Current: Dec 06, 2013 at 08:30 AM S577  Current: Dec 06, 2013 at 08:30 AM S577  Current: Dec 06, 2013 at 08:30 AM S577  Current: Dec 06, 2013 at 08:30 AM S577  Current: D                                                                                                    | Last name                                                   | Daigle                                                                                                    |                                                                                                    |                                                                                                    |
| Title   Gender   Gender   Male   Fernale     Spouse name   Address   123 Memramcok East Road   Date of birth   City or town you live in   Enter a location   Your time zone   (GMT-11:00) American Samoa   Needed when viewing transaction information   current: Dec 06, 2013 at 08:30 AM SST   Zip postal code   Home phone   Work phone   Work phone   Mohlie nhone   Mehlie nhone Mehlie nhone Me                                                                                                    | Goes by                                                     | Mr                                                                                                    |                                                                                                    | Must be at least 10 characters                                                                                                    |
| Gender Male Female     Event t-shirt size: None provided yet     Spouse name   Address 123 Memramcok East Road   Date of birth   Date of birth   City or town you live in   Kenter a location   Your time zone   (GMTF-11:00) American Samoa   Needed when viewing transaction information   (current: Dec 06, 2013 at 08:30 AM SS7)   Zip postal code   Home phone   Work phone   Mublie phone   Mobile phone   Mublie phone   Mublie phone   Mublie phone   Mublie phone   Mublie phone   Mublie phone   Mublie phone   Mublie phone   Mublie phone   Mublie phone   Mublie phone   Mublie phone   Mublie phone   Mublie phone   Mublie phone Mublie phone Mublie                                                                                                    | Title                                                       |                                                                                                    | Password confirmation                                                                                                    |                                                                                                    |
| Event t-shirt size: None provided yet   Spouse name   Address   123 Memramcok East Road   Date of birth   Date of birth   City or town you live in   Enter a location   Your time zone   (GMT-11:00) American Samoa   Needed when viewing transaction information   Current: Dec 06, 2013 at 08:30 AM SST?   Pending Organization Association Request(st)    Zip postal code   Home phone   Work phone   Work phone      Mobile phone   Wohle none   Work phone   Mobile on phone   Work phone   Mobile on phone   Work phone   Mobile on phone   Work phone   Mobile on phone   Work phone   Mobile on phone   Work phone   Mobile on phone   Work phone   Mobile on phone   Work phone   Mobile on phone   Work phone   Mobile on phone   Work phone   Mobile on phone   Work phone   Mobile on phone Mobile on phone <td>Gender</td> <td>💿 Male 🔘 Female</td> <td>Your Organizat</td> <td>ion Association(s):</td>                                                                                                    | Gender                                                      | 💿 Male 🔘 Female                                                                                                    | Your Organizat                                                                                                    | ion Association(s):                                                                                                    |
| Event t-shirt size:       None provided yet       Rank:         Spouse name       Group: no group         Address       123 Memramcok East Road       Member ID:         Date of birth       Member Card ID:         City or town you live in       Enter a location         Your time zone       (GMT-11:00) American Samoa -         Needed when viewing transaction information       Requests that are waiting         Vour time zone       (GMT-11:00) American Samoa -         Needed when viewing transaction information       Requests that are waiting         Vour time zone       (GMT-11:00) American Samoa -         Needed when viewing transaction information       Requests that are waiting         Vour time zone       (Mather top comparization Association Request(stransaction formation         Work phone       • Southern Shriners         Work phone       • Southern Shriners         What organization(s)       What organization(s)?         What organization(s)       What organization(s)?         Would you like to request       Find one by toping what you think its name is above                                                                                                    |                                                             |                                                                                                    | Catch all organization                                                                                                    | n                                                                                                    |
| Spouse name       I23 Memramcok East Road         Address       123 Memramcok East Road         Date of birth       Member Card ID:         Receive informational and promotional emails for events from this organization:       Image: Comparization Association Request(structure):         City or town you live in       Enter a location         Your time zone       (GMT-11:00) American Samoa Image: Needed when viewing transaction information (current: Dec 06, 2013 at 08:30 AM SST)       Pending Organization Association Request(structure):         Zip postal code       Image: Southern Shriners       Image: Southern Shriners         Home phone       Image: Southern Shriners       Image: Southern Shriners         Work phone       What organization (s)       Image: Southern Shriners         Wohlle phone       What organization(s)       Image: Southern Shriners         Work phone       What organization(s)       Image: Southern Shriners         Work phone       Image: Southern Shriners       Image: Southern Shriners         Would you like to request       Image: Southern Shriners       Image: Southern Shriners                                                                                                    | Event t-shirt size:                                         | None provided yet                                                                                                    | Rank:                                                                                                    |                                                                                                    |
| Address       123 Memramcok East Road       Member ID:         Date of birth       Member Card ID:         City or town you live in       Enter a location         Your time zone       (GMT-11:00) American Samoa         Needed when viewing transaction information       Requests that are waiting         City postal code       • Southern Shriners         Home phone       • Southern Shriners         Work phone       • What organization Association         Work phone       • What organization(s)         What organization(s)       • Men Organization(s)?         Woull you like to request       • Find one by typing what you think its name is above                                                                                                    | Spouse name                                                 |                                                                                                    | Group: no group                                                                                                    | 4                                                                                                    |
| Address       123 Memramcok East Road       Member Card ID:         Date of birth       Receive informational and promotional emails for events from this organization:         City or town you live in       Enter a location         Your time zone       (GMT-11:00) American Samoa -]         Needed when viewing transaction information       Requests that are waiting         City postal code       • Southern Shriners         Home phone       • Southern Shriners         Work phone       • What organization Association:         What organization(s)       What Organization(s)?         What organization(s)       What Organization(s)?         Would you like to request       • End one by toping what you think its name is above                                                                                                    |                                                             |                                                                                                    | Member ID:                                                                                                    | _                                                                                                    |
| Date of birth       Receive informational and promotional emails for events from this organization:         City or town you live in       Enter a location         Your time zone       (GMT-11:00) American Samoa         Needed when viewing transaction information       Pending Organization Association Request(s         current: Dec 06, 2013 at 08:30 AM SST)       Pending Organization Association Request(s         Zip postal code       • Southern Shriners         Home phone       • Southern Shriners         Work phone       • What organization (s)         What organization(s)       What Organization(s)?         Would you like to request       Find one by toping what you think it's name is above                                                                                                    | Address                                                     | 123 Memramcok East Road                                                                                                    | Member Card ID:                                                                                                    |                                                                                                    |
| City or town you live in       Enter a location         Your time zone       (GMT-11:00) American Samoa •         Needed when viewing transaction information       Pending Organization Association Request(s         Image: City or town you live in       Requests that are waiting         To be processed       • Southern Shriners         Work phone       • Southern Shriners         Work phone       • What organization (s)         What organization(s)       What Organization(s)?         Would you like to request       • End one by toping what you think it's name is above                                                                                                    | Date of birth                                               |                                                                                                    | Receive informational and pro                                                                                                    | omotional emails for events from this organization: 🗹                                                                                                    |
| Your time zone       (GMT-11:00) American Samoa •         Needed when viewing transaction information       current: Dec 06, 2013 at 08:30 AM SST)         Zip postal code       •         Home phone       •         Work phone       •         Mobile phone       •         Work phone       •         Mobile phone       •         Work phone       •         Mobile phone       •         Mobile phone       •         What organization Association:         •       •         What organization(s)         •       •         •       •         •       •         •       •         •       •         •       •         •       •         •       •         •       •         •       •         •       •         •       •         •       •         •       •         •       •         •       •         •       •         •       •         •       •         •       •      <                                                                                                    | City or town you live in                                    | Enter a location                                                                                                    |                                                                                                    |                                                                                                    |
| Needed when viewing transaction information       Pending Organization Association Request(s         (current: Dec 06, 2013 at 08:30 AM SST)       Requests that are waiting to be processed       • Southern Shriners         Zip postal code       • Southern Shriners       • Southern Shriners         Home phone       • Southern Association Association:         Work phone       • What organization(s)         What organization(s)       • What organization(s)?         Would you like to request       • End one by toping what you think it's name is above                                                                                                    | Your time zone                                              | (GMT-11:00) American Samoa -                                                                                                    |                                                                                                    |                                                                                                    |
| Zip postal code       Requests that are waiting to be processed       • Southern Shriners         Home phone       Mokile phone       • Southern Shriners         Work phone       What organization Association:         Wohlle phone       What organization(s)         Would you like to request       Find one by toping what you think it's name is above                                                                                                    |                                                             | Needed when viewing transaction information                                                                                        | Pending Orgar                                                                                                    | nization Association Request(s):                                                                                                    |
| Zip postal code       to be processed       6         Home phone       Request Organization Association:         Work phone       What organization(s)         Mobile phone       What organization(s)?         Would you like to request       Find one by typing what you think it's name is above                                                                                                    |                                                             | (current: Dec 06, 2013 at 08:30 AM 551)                                                                                            | Requests that are waiting                                                                                                    | Southern Shriners                                                                                                    |
| Home phone Work phone What organization(s) What Organization(s)? Find one by toping what you think it's name is above                                                                                                    | Zip postal code                                             |                                                                                                    | to be processed                                                                                                    | 6                                                                                                    |
| Work phone       What organization (s)         Wohile phone       What organization(s)         Mobile phone       Would you like to request                                                                                                    | Home phone                                                  |                                                                                                    |                                                                                                    |                                                                                                    |
| What organization(s)         What Organization(s)?           Mobile phone         would you like to request         Find one by typing what you think it's name is above.                                                                                                    | Work abo                                                    |                                                                                                    | Request Organ                                                                                                    | nization Association:                                                                                                    |
| Mobile phone would you like to request Find one by typing what you think it's name is above.                                                                                                    | work phone                                                  |                                                                                                    | What organization(s)                                                                                                    | What Organization(s)?                                                                                                    |
| an association with?                                                                                                    | Mobile phone                                                |                                                                                                    | would you like to request                                                                                                    | Find one by typing what you think it's name is above.                                                                                                    |
| an association with:                                                                                                    | Emergency contact name                                      |                                                                                                    | an association with:                                                                                                    | Save Changes And Request Association(s)                                                                                                    |
| ergency contact name                                                                                                    | and phone number                                            |                                                                                                    |                                                                                                    |                                                                                                    |
| an association with?                                                                                                    | Zip postal code<br>Home phone<br>Work phone<br>Mobile phone | (LMM 1=11:00) Animetical satilize]       Needed when viewing transaction information       (current: Dec 06, 2013 at 08:30 AM SST) | Pending Orgar<br>Requests that are waiting<br>to be processed<br>Request Orgar<br>What organization(s)<br>would you like to request<br>an association with? | nization Association Requ<br>• Southern Shriners<br>nization Association:<br>What Organization(s)?<br>Find one by typing what you think it's name is abov |
| ergency contact name                                                                                                    | and phone number                                            |                                                                                                    |                                                                                                    |                                                                                                    |

- 1- Brings you back to the **My Profile** page.
- 2- Brings you to your **My Events** page.
- 3- To set a new password, simply type it twice, just as during registration.
- 4- Any organization you are a member of will appear in this list. The settings such as role, group, member card and id items are only editable by the organization's Organization Manager (OM) or an Accounts Manager (AM) and are used to help you when you attend events.
- 5- Sets a flag that will allow event organizers to send 'extra' event messages and promotional messages targeting them as a past attendee.
- 6- Lists Association requests still pending approval.
- 7- To request association to an organization, start type its name and choose it from the list and click 'Save Changes And Request Association(s) button. Once you are approved or declined, you'll receive an email informing you of this change. If the organization does not appear in the list, either the name is misspelled or they are not in our system yet.
- 8- Any Health issues need to be listed here so event organizers get informed (allergies, etc).

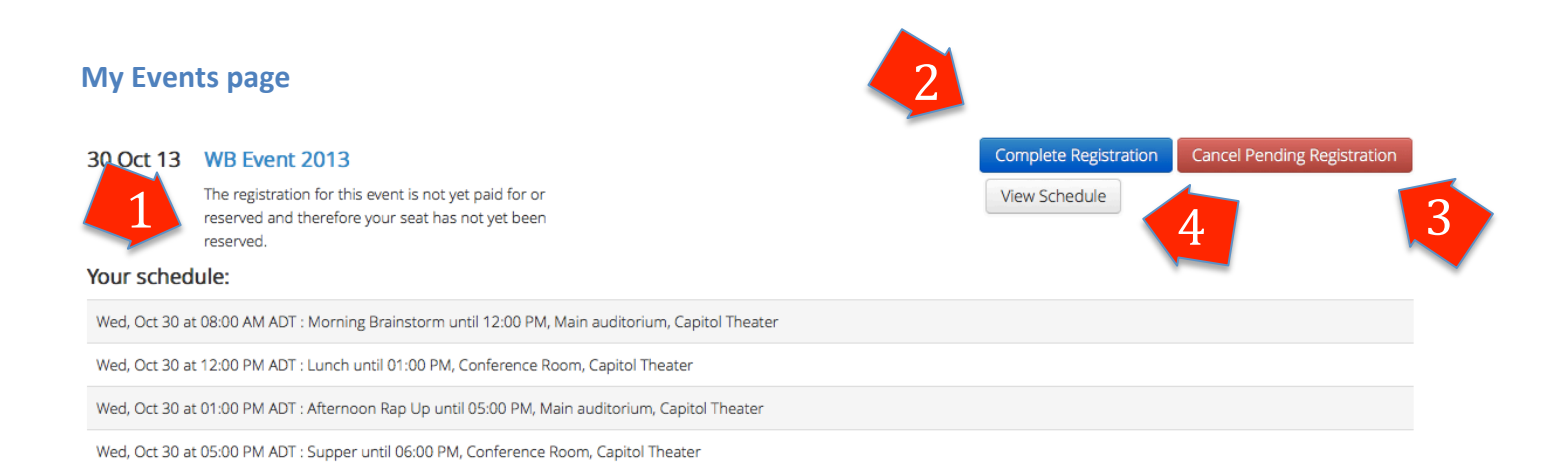

- 1- Details about the registration, if and when it was paid and information about its status.
- 2- If there registration is incomplete, this button will take you to the **Registration Review and Payment** page.
- 3- If the registration is incomplete this button will enable you to discard it.
- 4- This button show or hides your event schedule set based on your activity choices.

| 30 Oct 13      | WB Event 2013                                           |               |                          |               |              | View Schedule        | View Registration           |
|----------------|---------------------------------------------------------|---------------|--------------------------|---------------|--------------|----------------------|-----------------------------|
|                | Purchase was no charge and processed on Oct 29,         |               |                          |               |              |                      |                             |
|                | 2013 at 10:43 PM ADT                                    |               |                          |               |              |                      | 5                           |
| Your Invoid    | ce:                                                     |               |                          |               |              |                      |                             |
| Purcha         | se Review for Self Registrati                           | on            |                          |               |              |                      |                             |
| Registratio    | on Attendee(s)                                          |               |                          |               |              |                      |                             |
| <b>a</b> Denis | s Daigle 2 (83075129265) View Schedule                  | 6             |                          |               |              |                      |                             |
| Registratio    | on Cost Summary                                         |               |                          |               |              |                      |                             |
| Event ticket   |                                                         | х             | 1                        | =             | \$0.00       |                      |                             |
| Meals          |                                                         | ×             | 2                        | =             | \$30.00      |                      |                             |
| Meetings       |                                                         | x             | 2                        | =             | included     |                      |                             |
|                |                                                         |               |                          |               |              | Event and activities | total costs: \$30.00        |
|                |                                                         |               |                          |               |              | Cou                  | pon applied: None           |
|                |                                                         |               |                          |               |              |                      | Taxes (0.0%): <b>\$0.00</b> |
|                |                                                         |               |                          |               |              | Total Purchase       | Price: \$30.00              |
|                |                                                         |               | Status: By               | passed: N     | lo-Charge (E | Bypassed: N          | o-Charge)                   |
| Registratio    | on Notes (questions or special request                  | :s):          |                          |               |              |                      |                             |
| Negative       |                                                         |               |                          |               |              |                      |                             |
| No notes pro   |                                                         |               |                          |               |              |                      |                             |
| ote: changes   | by the attendees are only permitted if before the regis | tration close | e date of Wed. Oct 30 at | 04:56 PM ADT. |              |                      |                             |

5- This button show/hides the registration invoice information.

- 6- This button show/hides your schedule based on activity choices made during registration.
- 7- Details showing registration financial amounts, coupon applied and payment status.
- 8- Details about the registration organizers should know about.

#### **Activity Picker page**

# New Self Registration for DeMolay Congress jan 2014 event

Step 1: Please add your activities

| Thu, Jan 02 at <b>12:00 PM</b> | Saturday Lunch Burgers in Social Hall at the Masonic Hall Moncton      | cost: included |                    |   |
|--------------------------------|------------------------------------------------------------------------|----------------|--------------------|---|
| Thu, Jan 02 at <b>12:00 PM</b> | Saturday Lunch Vegan in Social Hall at the Masonic Hall Moncton        | cost: included |                    |   |
| Thu, Jan 02 at <b>01:00 PM</b> | How to Recruit Members in Social Hall at the Masonic Hall Moncton      | cost: included | 25 seats available |   |
| Thu, Jan 02 at <b>01:00 PM</b> | How to Raise Funds in Lodge Room at the Masonic Hall Moncton           | cost: included | 50 seats available | 2 |
| Thu, Jan 02 at <b>01:00 PM</b> | Floor Work to the next level in Board Room at the Masonic Hall Moncton | cost: included | 40 seats available |   |
| Thu, Jan 02 at <b>05:00 PM</b> | Saturday Supper Chicken in Social Hall at the Masonic Hall Moncton     | cost: included |                    |   |
| Thu, Jan 02 at <b>05:00 PM</b> | Saturday Supper Vegan in Social Hall at the Masonic Hall Moncton       | cost: included |                    |   |

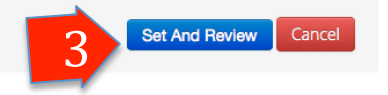

- 1- Choose activities by check activity boxes.
- 2- Information displays seats left in a given activity.
- 3- When you are done, either press "Cancel" to discard this registration or "Set and Review" to go to the **Registration Review and Payment** page.

|   | Event Package Deals: |                                              |                                                                       |                                                                          |                      |                    |  |  |  |
|---|----------------------|----------------------------------------------|-----------------------------------------------------------------------|--------------------------------------------------------------------------|----------------------|--------------------|--|--|--|
|   | Come to              | MORNING S<br>the morning wor<br>and get over | STRETCH<br>kshop and eat with us<br>30% off!<br>\$ <del>16</del> \$10 | BOTH WORKSHOPS<br>Go to both workshops and receive \$10 offl<br>## \$-11 |                      |                    |  |  |  |
|   |                      |                                              | PRE-SELECT                                                            | PRE-SELECT                                                               |                      |                    |  |  |  |
|   | 2                    | observe                                      | un; Nov 24 at <b>09:00 AM</b>                                         | Morning Workshop in Lecture Hall A at the MTA University                 | cost: included       |                    |  |  |  |
|   | 2                    | s                                            | un, Nov 24 at <b>12:00 PM</b>                                         | Meal 1 in Campus Meal Hall at the MTA University                         | cost: <b>\$15.75</b> |                    |  |  |  |
| 5 |                      | s                                            | un, Nov 24 at <b>12:00 PM</b>                                         | Meal 1B in Campus Meal Hall at the MTA University                        | cost: <b>\$15.75</b> |                    |  |  |  |
|   |                      | s                                            | un, Nov 24 at <b>12:00 PM</b>                                         | Meal 1C in Campus Meal Hall at the MTA University                        | cost: <b>\$10.00</b> | 3 seats available  |  |  |  |
|   |                      | S                                            | un, Nov 24 at <b>01:00 PM</b>                                         | Afternoon workshop competition in Lecture Hall A at the MTA University   | cost: included       |                    |  |  |  |
|   | Sold Out             | S                                            | un, Nov 24 at <b>04:00 PM</b>                                         | Award Ceremony in Convocation Hall at the MTA University                 | cost: <b>\$-5.00</b> | No seats available |  |  |  |

- 4- Some activities will have the option to let you be an observer only.
- 5- If the event organizer has create "package deals" you will be able to press a button labeled "PRE-SELECT" to pre-select activities and outline the activity types that need to be chosen to trigger a package deal. The next section shows how package deals are identified pre-payment.
- 6- If an activity has no seats available, it will not allow you to choose it.

\*Choosing an event that starts at the same time will give you a warning:

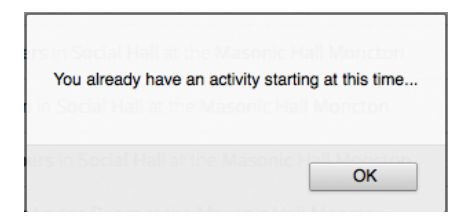

\*\*And if you are missing an activity that is part of a mandatory activity type, such as a meal, you will be provided with a warning:

| Mandatory Activities Missing. In order to proceed with this registration, you must pick from following activ<br>Lunch, Saturday Afternoon Session, Saturday Supper. | vity types: Saturday |
|----------------------------------------------------------------------------------------------------|----------------------|
| How to Recruit Members in Social Hall at the Masonic Hall Moncton                                                                                                   | ОК                   |

\*\*\*If event organizers are providing attendees with a shirt and you have not provided a preferred shirt size in your Account Profile, you will be prompted to provide one:

## Extra Info Needed: Set your shirt size

| My shirt size:        | Please select a shirt size       | ***    |  |                       |
|-----------------------|----------------------------------|--------|--|-----------------------|
|                       |                                  |        |  | Set And Review Cancel |
|                       |                                  |        |  |                       |
| Please provide a shir | t size to continue this registra | ution. |  |                       |
| gafsdf in s           |                                  |        |  |                       |
| hsdfgsdf              | ОК                               |        |  |                       |

# New Self Registration for DeMolay Congress jan 2014 event

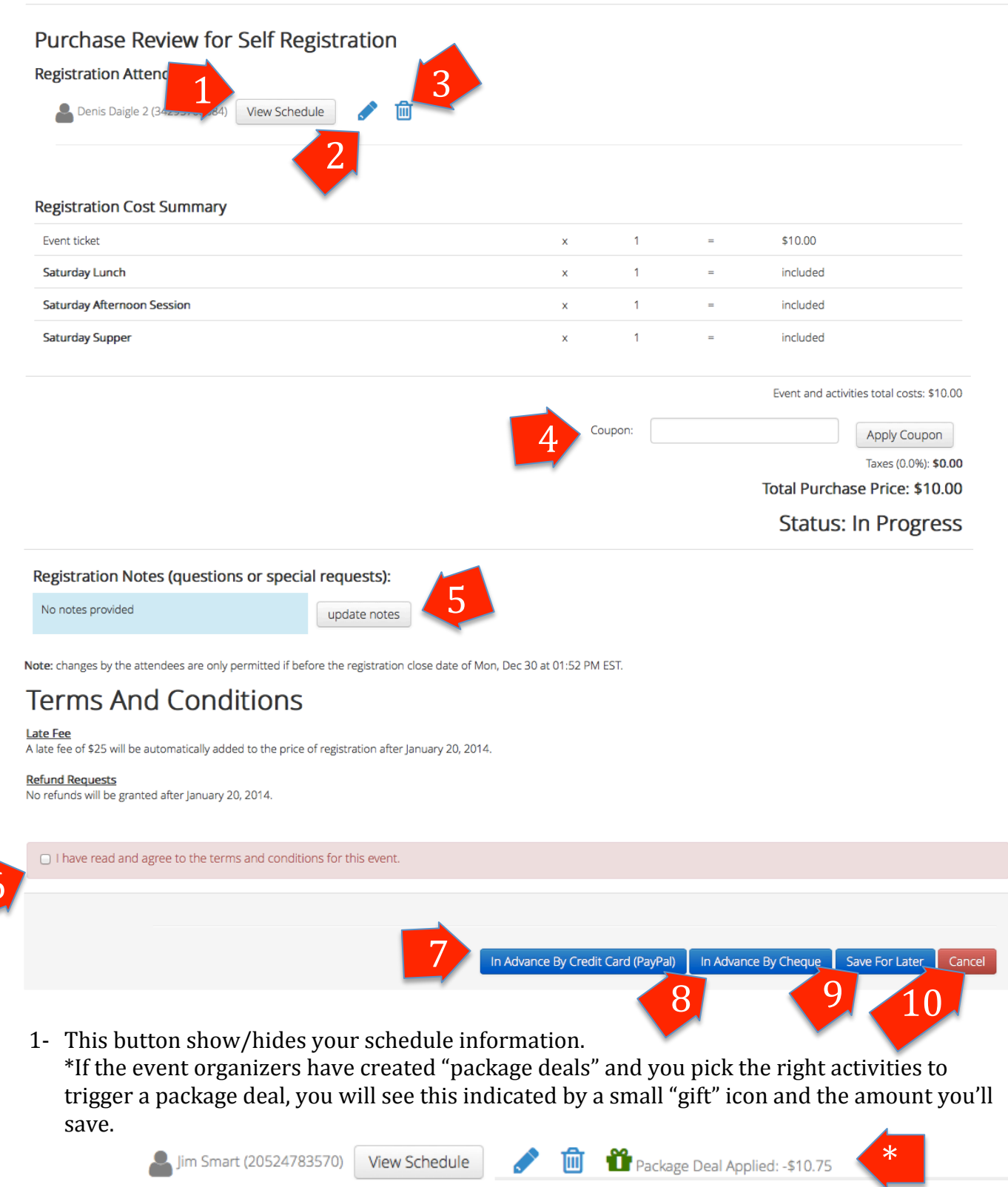

- 2- The edit (pencil) button brings you to the Activity Picker page.
- 3- The delete (trash can) button cancels the registration.

- 4- Entering a coupon code and pressing "Apply Coupon" will subtracts the value of the coupon from the total purchase price. The coupon must be valid, has not reached is limit and is prior to it's use before date set by the event organizer.
- 5- By clicking "update notes" you can provide organizers with special information they need to know to accommodate you at the event.
- 6- Some event organizers need Terms and Conditions agreed to before they can allow the purchase of event tickets.
- 7- The "In Advance By Credit Card (PayPal)" button will set PayPal as a payment method and forward you to the PayPal Website where you'll be able to pay for your registration using any method PayPal provides. Upon return, you registration will be set to "pending" while we wait for PayPal to inform us the payment was successfully made.

#### facilitator account's Test Store

| Your order summary                                                                                                    | ,                                                              |                                                                                                    |           |
|----------------------------------------------------------------------------------------------------|----------------------------------------------------------------|----------------------------------------------------------------------------------------------------|-----------|
| Tour order summary Descriptions Registration for DeMolay Congress j tem number: 1 tem price: \$10.00 Quantity: 1 Item total To | Amount<br>\$10.00<br>\$10.00<br>\$10.00<br>btal \$10.00<br>USD | Pay with my PayPal account     Log in to your account to complete the purchase     Email     attendee1@ems.com     PayPal password     This is a private computer. What's this?     Log in | PayPal` ≙ |
|                                                                                                    | - 1                                                            | Forgot email or password?<br>▶ Don't have a PayPal account?                                                                                                    |           |

8- The "In Advance By Cheque" button will set this as a payment method and alert the organizers that you will send them a cheque by mail. Once they receive the cheque, they will add the cheque number and complete your purchase. Please note; not until the cheque is received will your registration seat be reserved.

Status: Pending - Waiting For Cheque

| Please send cheque to:      |  |
|-----------------------------|--|
| 123 Center Lane P.O. Box 33 |  |
| Moncton, NB, Canada         |  |
| 3E4R5T                      |  |
|                             |  |

- 9- The "Save For Later" button simply saves your changes so far. It does not reserve your seat however, and is meant to allow you to complete your registration at a later time.
- 10-The "Cancel" button permanently cancels your registration.

Once you successfully register, you will receive an email detailing your invoice information, your event ticket with schedule and an iCal file to add it to your calendar.

| Invoice #RC<br>Event: Calling all<br>Purchased by: Mr John<br>Purchased: Mon, Nov 2<br>Members registered:<br>- Jones, Tom | <b>300</b><br>Mas<br>Even<br>25 at 0            | <b>)-C0</b><br>ons<br>tman (m<br>02:07 PM | <b>70</b><br>ethod: By<br>1 SST | passed: No-Charge) |                                                                                | Calling all Ma<br>Jones, Tom<br>Moncton, NB, Car<br>4682562515<br>Check-In: Tue, Dec 24 at 0<br>(Please print and bring the to<br>or how it available digitaly for | ISONS<br>nada<br>     |                                       | Th<br>orga<br>ev<br>proc | e barcode<br>anizers to<br>ent, and c<br>of of regis<br>your | e can be used by<br>scan you into the<br>an be printed as<br>tration along with<br>r invoice. |
|----------------------------------------------------------------------------------------------------|-------------------------------------------------|-------------------------------------------|---------------------------------|--------------------|--------------------------------------------------------------------------------|----------------------------------------------------------------------------------------------------|-----------------------|---------------------------------------|--------------------------|--------------------------------------------------------------|-----------------------------------------------------------------------------------------------|
| Invoice items:                                                                                                    |                                                 |                                           |                                 |                    |                                                                                |                                                                                                    |                       | · · · · · · · · · · · · · · · · · · · |                          |                                                              |                                                                                               |
| <ul> <li># item</li> <li>5 Event ticket(s)</li> <li>1 Meals</li> <li>2 Morning Speech Class</li> </ul>                     | uty<br>1<br>1<br>1                              | \$100.00<br>\$15.75                       | \$100.00<br>\$15.75<br>included |                    | Jones, Tom<br>Calling all Maso<br>Start: Tue, Dec 24 at<br>End: Tue, Dec 24 at | ons Event Sched<br>08:00 AM SST<br>05:00 PM SST                                                                                                    | lule                  |                                       |                          | Dec<br>24<br>Tue                                             | Calling all Masons<br>When Tue Dec 24, 2013 4am<br>Where Moncton, NB, Canada                  |
| <ol> <li>Awards Ceremony</li> <li>Afternoon Speech Class</li> </ol>                                                        | 1                                               |                                           | included included               |                    | Your Event Schedule:<br>Event                                                  | start time                                                                                                    | end time              | location                              |                          |                                                              | Add to calendar »                                                                             |
| Total Price (before ta                                                                                                    | Total Price (before taxes and coupon): \$100.00 |                                           |                                 |                    |                                                                                | Sun, Nov 24 at 09:00<br>AM SST                                                                                                    | until 12:00 PM<br>SST | Lecture Hall A, MTA<br>University     |                          |                                                              |                                                                                               |
|                                                                                                    |                                                 |                                           | • • •                           |                    | Meal 1                                                                         | Sun. Nov 24 at 12:00                                                                                                    | until 01:00 PM        | Campus Meal Hall. MT                  | A                        |                                                              |                                                                                               |

#### Attendee Info page

Event Details Attendee Info

# Communications From Organizers:

| Thanks for coming                                                                                                    | View Message |
|----------------------------------------------------------------------------------------------------|--------------|
| Sent On Oct 31, 2013 at 01:01 AM ADT  From: Millett, Bill (Organization Manager) Subject: Thanks for coming Message: It was great seeing all of you at the event. Hone to fee your word word |              |
| BM.                                                                                                    |              |
| We're looking forward to seeing you!<br>Sent On Oct 29, 2013 at 10:44 PM ADT                                                                                                    | View Message |
| Documents For The Event:                                                                                                    |              |

#### Map of the area

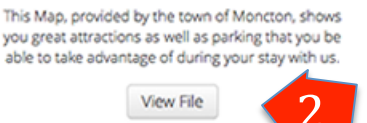

- 1- The "View Message" button shows or hides messages from the event organizers that attendees also receive by email (if they allowed it).
- 2- The "View File" button opens a new browser window to show you a file uploaded by event organizers.

## **Registration Modification functionality**

Once a registration is purchased, you are able to make modifications that will either be of no cost to change, trigger a refund from the host organization, or require an additional payment to complete.

## Manage My User Account

| Account Details My Events                                                                   |                                                                                                    |
|---------------------------------------------------------------------------------------------|----------------------------------------------------------------------------------------------------|
| 24 Dec 13 Calling all Masons<br>Purchased by Me and paid on Dec 12, 2013 at<br>03:47 AM SST | Request Paid Registration Cancellation       1         Add Required Attachment:       Browse       No file selected.       upload |
| Marchaelan                                                                                  | View Schedule View Registration                                                                                                   |
|                                                                                             |                                                                                                    |
| Purchase Review for Self Projection<br>Registration Attendee(s)                             |                                                                                                    |
| 🛔 Jim Smart (13433936626) View Schedule 🔗 💼 🏙 Package Deal App                              | olied: -\$10.75                                                                                                    |
|                                                                                             |                                                                                                    |
| Team Activities Groupings                                                                   |                                                                                                    |
| Teams of 2 for the Morning Workshop group activity:                                         |                                                                                                    |
| Team :                                                                                      |                                                                                                    |
| Choose a participant                                                                        |                                                                                                    |
| Choose a participant                                                                        |                                                                                                    |

- 1- Clicking "Request Paid Registration Cancellation" will send the host organization a request. Once they acknowledge the request, they will send the registration owner a cheque for the owed amount.
- 2- Clicking on the registration modification button, the "pencil", for a specific registration attendee will bring you to the **Registration Modification** page.

|                 | PRE-SELECT                     | PRE-SELECT                                                             |                             |                   |
|-----------------|--------------------------------|------------------------------------------------------------------------|-----------------------------|-------------------|
| observe<br>only | Sun, Nov 24 at <b>09:00 AM</b> | Morning Workshop in Lecture Hall A at the MTA University               | cost: included              |                   |
|                 | Sun, Nov 24 at <b>12:00 PM</b> | Meal 1 in Campus Meal Hall at the MTA University                       | cost: <b>\$15.75</b>        |                   |
|                 | Sun, Nov 24 at <b>12:00 PM</b> | Meal 1B in Campus Meal Hall at the MTA University                      | cost: <b>\$15.75</b>        |                   |
|                 | Sun, Nov 24 at <b>12:00 PM</b> | Meal 1C in Campus Meal Hall at the MTA University                      | cost: <b>\$10.00</b>        | 3 seats available |
|                 | Sun, Nov 24 at <b>01:00 PM</b> | Afternoon workshop competition in Lecture Hall A at the MTA University | cost: included              |                   |
|                 | Sun, Nov 24 at <b>04:00 PM</b> | Award Ceremony in Convocation Hall at the MTA University               | cost: <b>\$-5.00</b>        |                   |
|                 |                                |                                                                        |                             |                   |
|                 |                                | Save                                                                   | Registration Changes Cancel | Back to list      |

3- By clicking on the "trash can" for a specific registration attendee, will create refund request for the attendee. If the registration only has one attendee, this action will "Request Paid Registration Cancellation".

#### **Post Purchase Modifications**

Once a change is made, clicking on the "Save Registration Changes" button will create a Post Purchase Modification (PPM). All PPMs are listed at the bottom of the registration form for review, committing or payment and recording keeping.

#### **No cost PPMs**

Post purchase modifications: Registration changes created Dec 12, 2013 at 12:34 PM SST (Pending) View Change Items by Jim Smart Change items: Meal 1B Smart, lim from cost difference: - \$15.75 Meal 1 + Smart, lim to cost difference: + \$15.75 Total cost of changes No Cost (\* This cost takes into consideration any package deals these changes add or remove) Commit Cancel

If the changes made don't change the cost of the registration, you will be able to simply commit the change by clicking "Commit" to apply the modification. Clicking "Cancel" with discard it.

#### **Refund PPMs**

If the registration changes trigger a refund, once you are sure of your changes, click "commit And Request Refund" to commit your changes from your side.

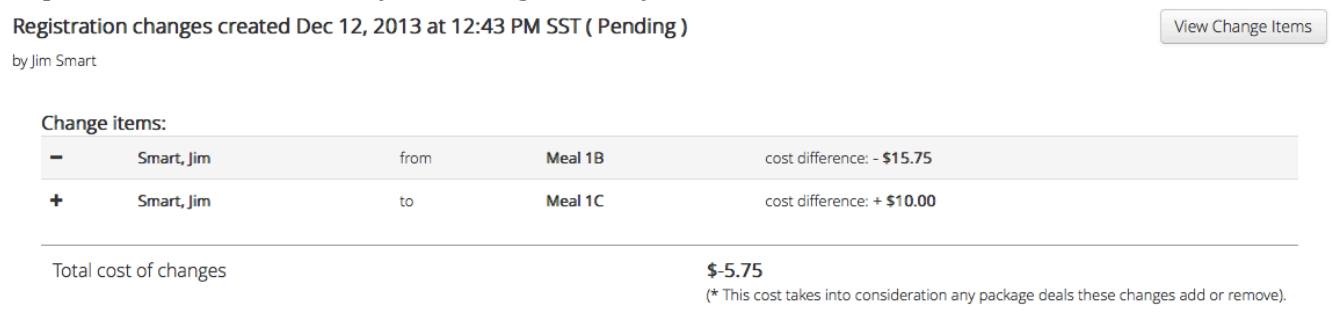

Clicking "Commit And Request Refund" will send the organization staff and email informing them that you are waiting for a refund. Once your refund is acknowledged, you will receive and email informing you that a cheque is on its way.

Your refund request has been sent to the Host. Waiting for Host acknowledgement.

Once a refund has been issued, you will receive an email and see a new status message.

Refund Request Has Been Acknowledged Notes: Your refund cheque has been sent. Successfully committed Dec 13, 2013 at 07:10 AM SST by Mr John Eventman

Commit And Request Refund Cancel

#### **Additional Cost PPM**

If a change requires additional funds to be provided, you will have the option to pay by either PayPal or by cheque in advance.

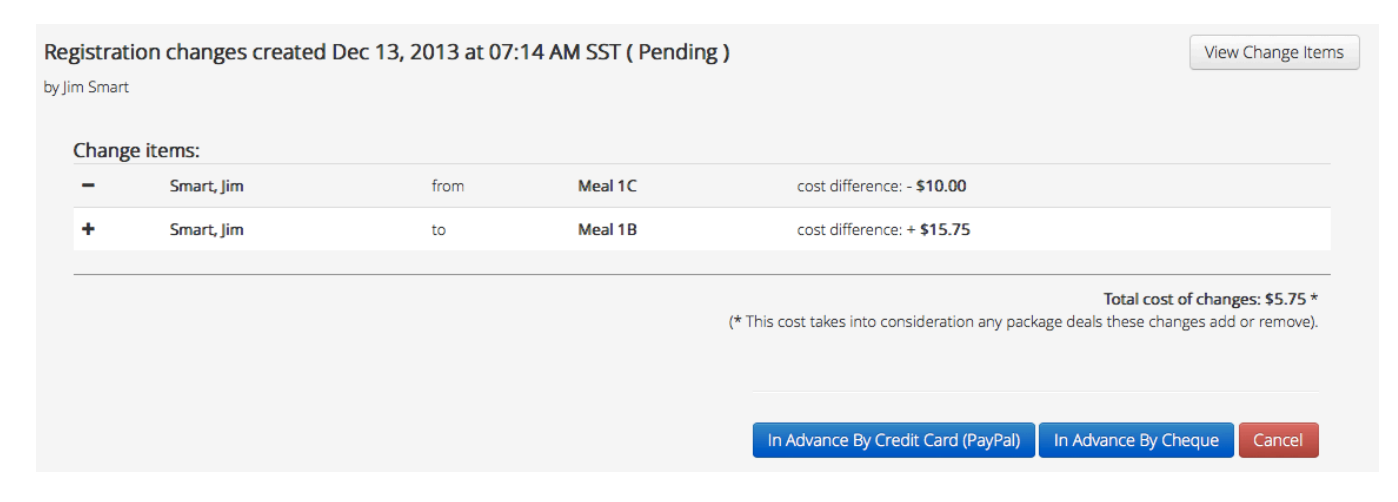

"In Advance By Credit Card (PayPal)" functions as it does to pay for a registration as does "In Advance By Cheque". When choosing, to pay by cheque, the address is also provided.

| Registration | n changes created Dec 13, 2 | 2013 at 07:14 A | M SST ( Pending ) |                       |                                                                                                    | View Change Items                                             |
|--------------|-----------------------------|-----------------|-------------------|-----------------------|----------------------------------------------------------------------------------------------------|---------------------------------------------------------------|
| Change i     | tems:                       |                 |                   |                       |                                                                                                    |                                                               |
| -            | Smart, Jim                  | from            | Meal 1C           | cost difference: -    | \$10.00                                                                                                    |                                                               |
| +            | Smart, Jim                  | to              | Meal 1B           | cost difference: +    | \$15.75                                                                                                    |                                                               |
|              |                             | Payment         | (* This c         | tost takes into consi | Total cost of<br>deration any package deals these chang<br>mplete this change once the che<br>Please send cheque to:<br>The Center Square Group<br>123 Center Lane P.O. Box 33<br>Moncton, NB, Canada<br>3E4R5T | f changes: \$5.75 *<br>es add or remove).<br>que is received. |

Once your cheque is received for payment, it will be processed and changes applied. This will send you a notice by email and change the on screen status.

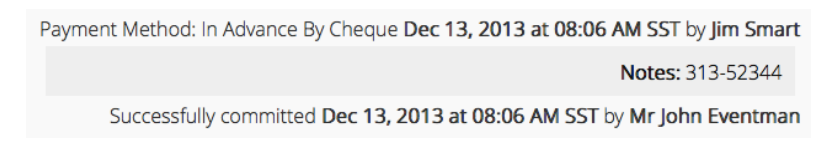

## **Event Attendee Coordinator**

As an Event Attendee Coordinator (EAC), seen as a Team Leader, you are part of an organization and part of a group. You can now register all members of your group for an event using **Group Registration** functionality as well as review Group Registrations using the **Organization Invoice Review** functionality. Additionally, you now have access to an Attendee List that you can use to track attendees from your organization(s) who are attending. Furthermore, as an EAC, you can add new users to your organization's group allowing them to bypass self-registration.

## **Group Registration functionality**

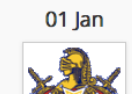

DeMolay Congress jan 2014 Host: DeMolay Atlantic Provinces Event type: Public

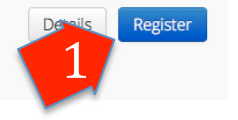

### **Registration Choice page**

# New registration for DeMolay Congress jan 2014

Is this a group registration or for yourself?

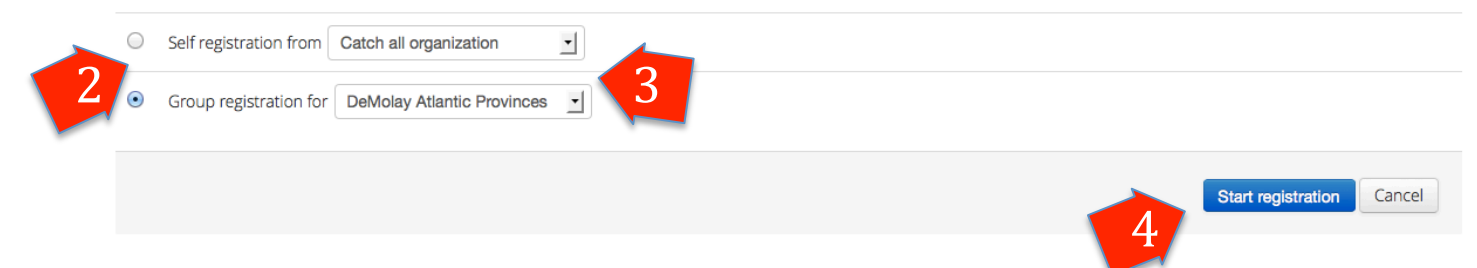

- 1- As an EAC, clicking the "Register" button will bring you to a **Registration Choice** page.
- 2- Unless you are already registered, you'll be able to self-register as an Attendee. You'll now have access to do a group registration.

If you have already registered for this event, the self registration will be denied and give you a link to view your registration.

Self registration \*Our records show that you either have a registration in progress or you are already registered for this event. View registration .

- 3- Both options now give you the option to specify for which organization you want to register on behalf of. Only organizations eligible to register for this event will be listed.
- 4- Clicking the "Start Registration" will bring you to the **Member Picker** page as a **Group Registration**.

# New Group Registration for DeMolay Congress jan 2014 event

### Step 1: Please choose the first attendee

Who from all groups of DeMolay Atlantic Provinces is this registration for?

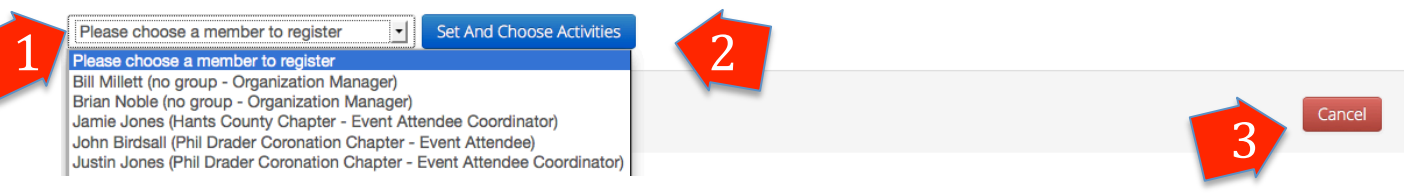

- 1- When creating an Group Registration, start by choosing a member of your group (or all groups if you are a base group member).
- 2- Clicking on "Set And Choose Activities" will set this member as an attendee and allow you to choose their activities.
- 3- At any point, you can click "Cancel" to cancel this registration.

#### Activity Picker page as a Group Registration Step 2

# New Group Registration for DeMolay Congress jan 2014 event

List of attendees for this registration:

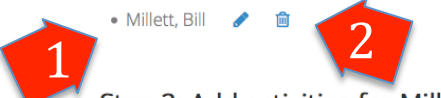

#### Step 2: Add activities for Millett, Bill

| ) Thu, Jan 02 at <b>12:00 PM</b> | Saturday Lunch Burgers in Social Hall at the Masonic Hall Moncton      | cost: included              |                    |
|----------------------------------|------------------------------------------------------------------------|-----------------------------|--------------------|
| ) Thu, Jan 02 at <b>12:00 PM</b> | Saturday Lunch Vegan in Social Hall at the Masonic Hall Moncton        | cost: included              |                    |
| Thu, Jan 02 at <b>01:00 PM</b>   | How to Recruit Members in Social Hall at the Masonic Hall Moncton      | cost: included              | 25 seats available |
| Thu, Jan 02 at <b>01:00 PM</b>   | How to Raise Funds in Lodge Room at the Masonic Hall Moncton           | cost: included              | 50 seats available |
| ) Thu, Jan 02 at <b>01:00 PM</b> | Floor Work to the next level in Board Room at the Masonic Hall Moncton | cost: included              | 40 seats available |
| Thu, Jan 02 at <b>05:00 PM</b>   | Saturday Supper Chicken in Social Hall at the Masonic Hall Moncton     | cost: included              |                    |
| Thu, Jan 02 at <b>05:00 PM</b>   | Saturday Supper Vegan in Social Hall at the Masonic Hall Moncton       | cost: included              |                    |
|                                  | 4. Set /                                                               | And Review Save and Add And | other Cancel       |

- 1- Each Group Registration attendee is listed.
- 2- Each attendee can be edited (pencil) or removed (trash can).
- 3- You must choose this Attendee's activities.
- 4- By clicking "Set And Review" you will be taken to the **Registration Review and Payment** page.
- 5- Clicking "Save and Add Another" will repeat the process of choosing a member and picking their activities.
- 6- At anytime you can still click "Cancel" to cancel the registration.

\* As with self-registration, if event organizers need shirt-size from each attendee, you will be asked to provide a shirt size if it is not in the attendee's profile information.

# Edit Group Registration for Calling all Masons event

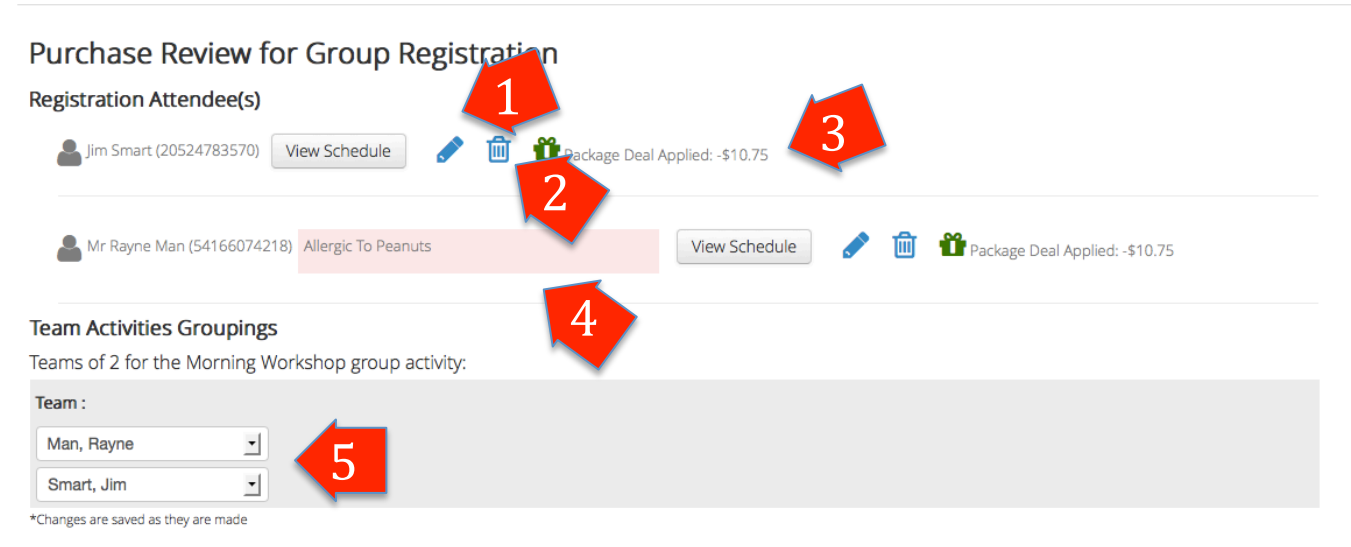

- 1- Click on the "pencil" to go back to make activity changes for a given attendee.
- 2- Click on the "trash can" to remove this attendee from this registration.
- 3- Each Group Registration attendee is listed with the ability to edit or remove attendee. If activities chosen have triggered a package deal, it is listed as well.
- 4- Any Health notes detailed in the attendee's user profile will be listed here.
- 5- Activities that are marked as **Group Activities with Team** will ask the registration owner to specify which attendee should be placed on what team. This will be used at the event by organizers when activity is held.

#### **Registration Review and Payment page as Group Registration (post payment)**

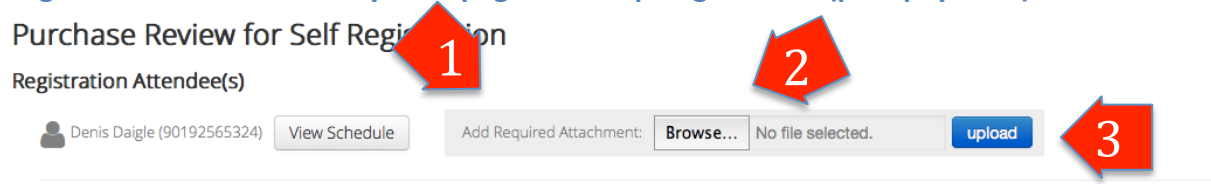

- 1- After purchase, if event organizers require all attendees to provide a sign waiver or other documentation, each attendee will now show an upload option.
- 2- Clicking on "Browse..." allows you to find a PDF file (only PDF files can be uploaded here) and make it ready for upload.
- Once the file selected and ready, clicking on "upload" will upload the file for event organizers to access.

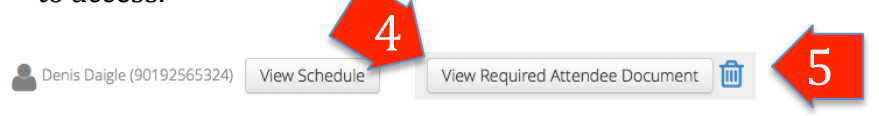

- 4- The document attached, clicking on "View Required Attendee Document" open a new page in your browser and let's you see the uploaded document.
- 5- Clicking on the delete (trash can) icon will delete the uploaded file and allow you to upload another file.

## **Organization Invoice Review functionality**

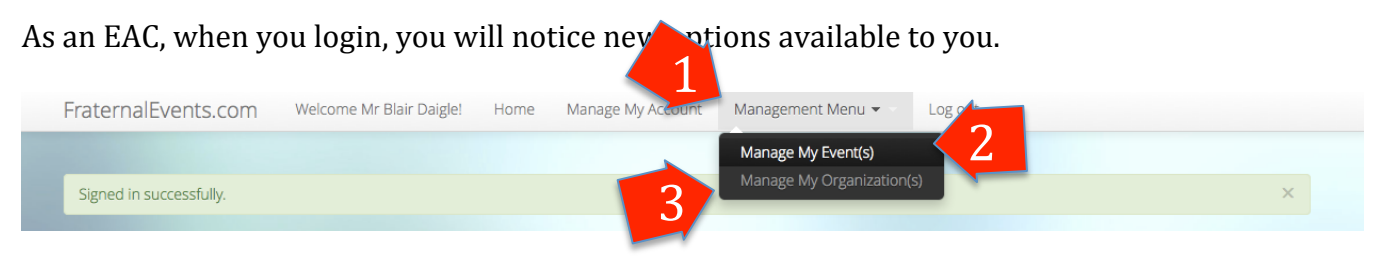

- 1- The "Management Menu" item is clickable to show you a sub menu of areas you can now use to manage events and organizations you are an EAC for.
- 2- "Manage My Event(s)" will take you to the **My Events List** page.
- 3- "Manage My Organization(s)" will take you to the **Organization Management** page for the organization(s) you can help manage.

Once a Group Registration purchased, as an EAC, you will go verify the invoice by clicking on "Manage My Organization(s)" which brings you to the **Organization Management** page.

#### **Organization Management page**

As an EAC you have the ability to manage invoices you create and users from your organization's group.

| 1 | Corner Sto                                | n Invoices My Gro                  | emy N | Manag<br>2 | gemer  | nt Other org                   | anizations: | The Center Squ | are Group    | - |
|---|-------------------------------------------|------------------------------------|-------|------------|--------|--------------------------------|-------------|----------------|--------------|---|
|   | Manage O                                  | rganizati                          | on In |            |        |                                |             |                |              |   |
|   | Created By                                | Event                              | Туре  | Value      | Status | Paid on / Last Change          | Registrati  | on Notes       | Actions      |   |
|   | Mr Blair Daigle                           | Public Event                       | Group | \$0.00     | Paid 🎮 | Dec 09, 2013 at 10:19 AM -1100 |             |                | View details |   |
|   | = Missing Required D = All Required Docun | ocumentation<br>nentation Attached |       |            | 3      |                                |             | 4              |              |   |

- 1- The "Management Menu" item is clickable to show you a sub menu of areas you can now use to manage events and organizations you are an EAC for. The "My Group Registration Invoices" tab gives access to all registration you are able to view.
- 2- "My Group Users" will take you to the **My Group Users** page of the organization you are viewing.
- 3- If the event organizers have required documentation, this feature indicates if at least one attendee on this registration is missing their documentation.
- 4- Clicking "view" details brings you to the **Registration Review and Payment** page as **Group Registration (post payment)** that you have seen when completing the registration.
- 5- If you belong to more than one organization, you'll have access to a drop down list that allows you to change the organization you are allowed to help manage.

## **Organization Group Management functionality**

My Group Users page

# **Corner Stone Academy Management**

| My Group Registration Invoices | My Group Users |
|--------------------------------|----------------|

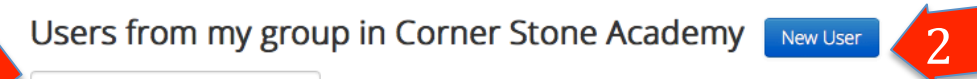

User Search

| User            | Role                       | Group | Actions |
|-----------------|----------------------------|-------|---------|
| Mr Blair Daigle | Event Attendee Coordinator | blue  | Edit 3  |
| Tom Jones       | Event Attendee             | blue  | Edit    |
| Bruce Lee       | Event Attendee             | blue  | Fdit    |

- 1- This is a type and find feature to help you locate a user by name or email address.
- 2- The "New User" button brings you to the **Account Creation** page you have seen previously.

New functionality: Creating a **Group-Managed** account:

• The ability to **Bypass login info**, which will allow you to create an account without an email address and will be as a **group managed** user without the ability to login and self-manage. Group Managed accounts won't get any system-generated emails.

New user for Corner Stone Academy

| Personal Detail | S:              | Account: Bypass login info                                               |    |
|-----------------|-----------------|--------------------------------------------------------------------------|----|
| First name      |                 | Email address<br>This will be used to login                              |    |
| Middle name     |                 | User Role within Corner Stone Academy                                    |    |
| Last name       |                 | This new user will be set as an <b>Event Attendee</b> in your (blue) gro | qu |
| Goes by         |                 | Request Organization Association:                                        |    |
| Title           |                 | What organization(c) What Organization(c)?                               |    |
| Gender          | 🔘 Male 🔘 Female | would you like to request<br>an association with?                        |    |

- This can be changed to a **self-managed** account at anytime. Creating a self-managed account by including an email address will send the new user a welcome email with an initial password and allow them to login.
- Finally, you have the ability to add member ID and member card ID information
- 3- The "Edit" button brings you to the **My Profile** page you have previously seen but with the details of the particular user you have selected. Again, the difference is that you have the ability toggle between a group managed and self-managed account.

## **Organization Event Attendee functionality**

As an EAC and higher, you will have access to the list of attendee's from your group. This list is located on the event's **Attendee Info** tab of any event your organization is attending.

## Attendees from your organization(s):

As an Event Attendee Coordinator from Corner Stone Academy, here's a list of all attendees from the group "blue" who are attending: Attendee List

To access this tab, you can either (A) click on the event name on any invoice for the particular event:

## Manage Organization Invoices

| Created By      | Event        | e | Value  | Status | Paid on / Last Change          | Registration Notes | Actions      |
|-----------------|--------------|---|--------|--------|--------------------------------|--------------------|--------------|
| Mr Blair Daigle | Public Event | A | \$0.00 | Paid 🏴 | Dec 09, 2013 at 10:19 AM -1100 |                    | View details |

Or (B) click on "Manage My Events" from your navigation menu, find and choose the event you need the list for:

## **Events Management**

| Search Filter: filter events by  Your events:                                                                                        |                               |
|----------------------------------------------------------------------------------------------------|-------------------------------|
| Event                                                                                                    | Actions                       |
| Public Event held by The Center Square Group on Tuesday, December 17, 2013 at 11:16 AM AST<br>Organizational Members Attending       | Attending Organization Access |
| Calling all Masons held by The Center Square Group on Tuesday, December 24, 2013 at 08:00 AM SST<br>Organizational Members Attending | Attending Organization Access |

This will give you access to a list of Attendees from your group.

#### Public Event - Event Organization Attendee Report Corner Stone Academy: blue

| blu | blue group attendees:          |             |            |              |   |   |  |  |  |  |  |
|-----|--------------------------------|-------------|------------|--------------|---|---|--|--|--|--|--|
| #   | Name                           | Checked-in? | Shirt size | Health notes | 1 | 2 |  |  |  |  |  |
| 1   | Smart, Jim (Event Attendee)    | *NO*        | Large      |              | х | х |  |  |  |  |  |
| 2   | Taylor, James (Event Attendee) | *NO*        | Medium     |              | х | х |  |  |  |  |  |

Activity Legend:

1 - gafsdf 2 - hsdfgsdf

\*\* As a reminder, on this same tab is communications from the event organizers and documents you can download for attendees.

## **Event Helper**

As an Event Helper (EH) you are now have access to **Event Management** functionality to be able to help manage organization events by checking-in attendees and run all event reports, badges and lists. You also have the ability to **Receive A Registration Cheque Payment** for an event registration and **Acknowledge A PPM Refund** and process a **Receive PPM Check Payment** for changes to existing registrations. As an extension of **Organization Group Management** functionality, you will be able to manage other Event Helpers and below from your group.

#### **Event Management Functionality**

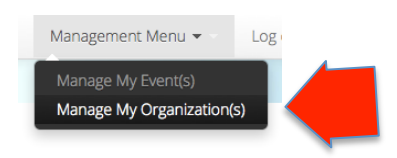

The Center Square Group Management Other organizations: The Center Square Group

| Search Filter: filter events by                                                                                                    |         |
|----------------------------------------------------------------------------------------------------|---------|
| Your hosted events:                                                                                                    |         |
| Event                                                                                                    | Actions |
| Public Event held by The Center Square Group on Tuesday, December 17, 2013 at 11:16 AM<br>Manageable as a(n) Event Helper.               | cess    |
| Calling all Masons held by The Center Square Group on Tuesday, December 24, 2013 at 08:00 AM<br>Manageable as a(n) Event Helper.         | cess    |
| Public Event Register Back to event listing                                                                                              |         |
| Event Details         Attendee Info         Attendee Check-in         Event Registrations         Event Activities         Event Reports |         |
| Event Details:                                                                                                    |         |

The Center Square Group presents...

Public Event

## **Receive A Registration Cheque Payment functionality**

When a registration owner chooses to pay by "Cheque In Advance", the host organization must "receive the cheque" to complete the registration process and reserve the tickets. Although an automated email is always sent, it is recommended that hosts organizations pay attention to their mail boxes and registration listing.

By filtering by payment type "Waiting For Cheque To Be Received", you'll be able to see who has sent a cheque that you should be receiving by mail.

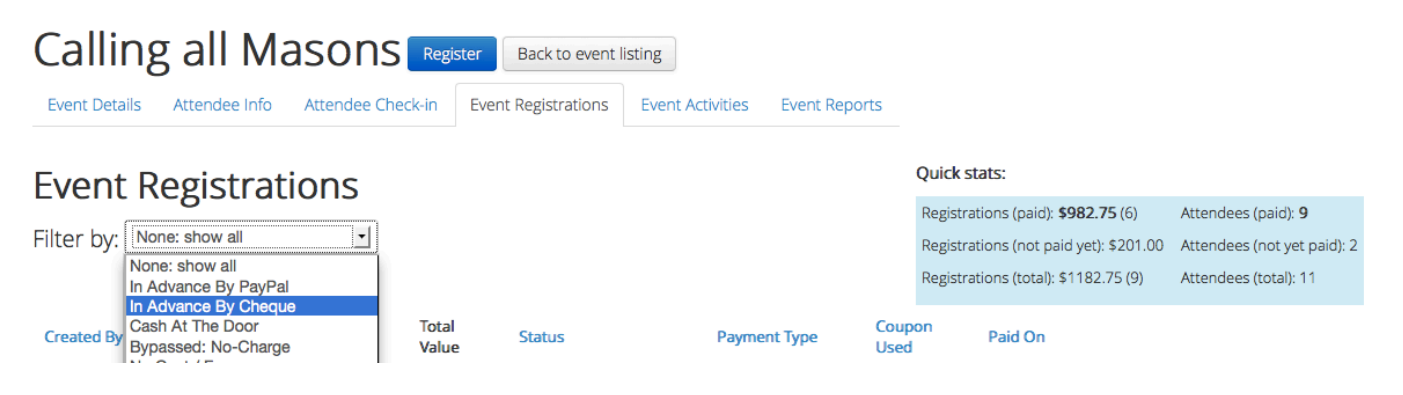

Any registration waiting for a cheque to be received, you will see (A) "Receive Cheque".

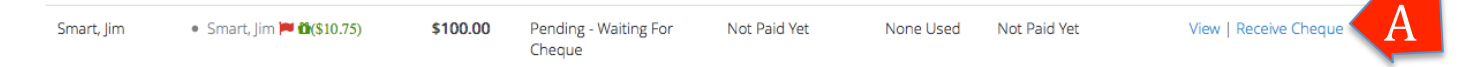

Clicking this button will show you the registration form you've seen previously, but now, on the bottom, will allow you to detail the cheque number for tracking purposes. Once added, clicking on the (B) "Receive Cheque" button will save the cheque tracking information, reserve the tickets, send the tickets, invoice and schedule information to the registration owner and set the new event capacity totals.

# Edit Self Registration for Calling all Masons event

#### Purchase Review for Self Registration

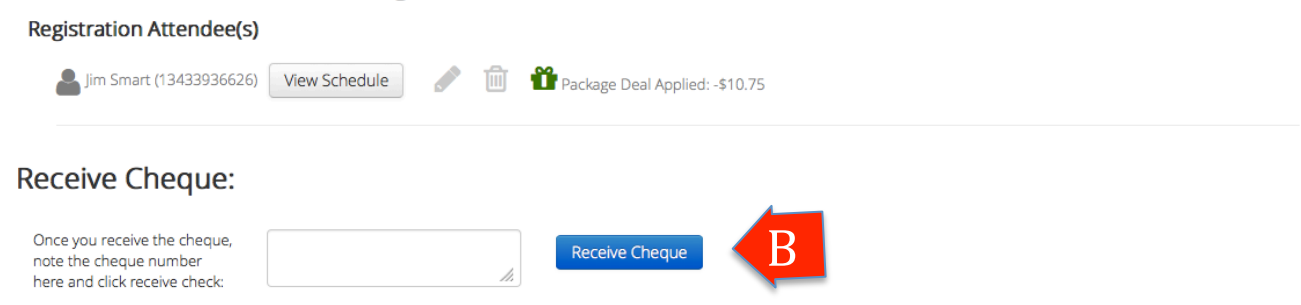

The registration will now show the payment status and cheque tracking information, as well as reflect this information in the registration reports.

Status: Paid (In Advance By Cheque)

Cheque Receipt Notes: 551-4124

## Acknowledge A PPM Refund

Once a registration makes a change to an existing registration that triggers a refund, you will receive and email informing you that you must acknowledge this request and indicate that a refund has been sent.

Each registration requiring a refund is marked with "Refund Ack Needed!" and can be found by sorting registrations by the "Refund Ack Needed" filter option.

| Calling all Masons Register Back to event listing |                            |             |                    |                                     |          |        |                                     |                             |  |  |  |  |
|---------------------------------------------------|----------------------------|-------------|--------------------|-------------------------------------|----------|--------|-------------------------------------|-----------------------------|--|--|--|--|
| Event Details                                     | Attendee Info Attendee     | Check-in Ev | vent Registrations | Event Activities Event R            | eports   |        |                                     |                             |  |  |  |  |
| Event R                                           | egistrations               |             |                    |                                     |          | Quick  | stats:                              |                             |  |  |  |  |
|                                                   | 0.001 001 00               |             |                    |                                     |          | Regist | rations (paid): <b>\$882.75</b> (6) | Attendees (paid): 9         |  |  |  |  |
| Filter by: Ref                                    | und Ack Needed             |             |                    |                                     |          | Regist | rations (not paid yet): \$101.00    | Attendees (not yet paid): 1 |  |  |  |  |
|                                                   |                            |             |                    |                                     |          | Regist | rations (total): \$982.75 (8)       | Attendees (total): 10       |  |  |  |  |
| Created By                                        | Created For                | Total Value | Status             | Payment Type                        | Coupon   | Used   | Paid On                             |                             |  |  |  |  |
| Eventman, John                                    | n/a                        | \$0         | Refunded/Cancelled | In Advance By Cheque<br>(654213325) | None Use | ed     | Dec 12, 2013 at 08:36 AM SST        | View<br>Refund Ack Needed!  |  |  |  |  |
| Smart, Jim                                        | • Smart, Jim 🏴 🏽 (\$10.75) | \$100.00    | Paid               | In Advance By Cheque<br>(551-4124)  | None Use | ed     | Dec 12, 2013 at 03:47 AM SST        | View<br>Refund Ack Needed!  |  |  |  |  |
| Total: 1                                          | 1                          | \$100.00    |                    |                                     |          |        |                                     |                             |  |  |  |  |

Once a refund is verified, acknowledge the refund by adding a short comment as a message that will be viewable to the awaiting registration owner, and click "Commit And Issue Refund".

At this time, all refunds are assumed as cheque's mailed to registration owners.

| Registration changes created Dec 12, 2013 at 12:43 PM SST (Pending) |                                                                                                    |              |         |                                                      |  |  |  |  |  |
|---------------------------------------------------------------------|----------------------------------------------------------------------------------------------------|--------------|---------|------------------------------------------------------|--|--|--|--|--|
| by Jim Smar                                                         | t                                                                                                    |              |         |                                                      |  |  |  |  |  |
| Chang                                                               | ge items:                                                                                                    |              |         |                                                      |  |  |  |  |  |
| -                                                                   | Smart, Jim                                                                                                    | from         | Meal 1B | cost difference: - \$15.75                           |  |  |  |  |  |
| +                                                                   | Smart, Jim                                                                                                    | to Meal 1C c |         | cost difference: + <b>\$10.00</b>                    |  |  |  |  |  |
|                                                                     | Total refund fo<br>(* This cost takes into consideration any package deals these chang<br>Commit And Issue Refund Message to attendee: |              |         |                                                      |  |  |  |  |  |
|                                                                     |                                                                                                    |              |         | 773 Richibucto Lane<br>Rexton, NB, Canada<br>4EK 1M5 |  |  |  |  |  |

## **Receive PPM Check Payment**

If a registration owner creates a change that requires additional funding, they will do so using the available funding methods. If they choose to pay by "Cheque In Advance", an email notification is then sent the host organization to process the payment when the cheque is received.

All registration PPMs requiring a cheque processed will be flagged with "Waiting fir cheque". To find all PPMs needing cheque processed, under the Event Registration tab, use the filter option called "Add-ons By Cheque In Waiting".

| Callin                      | ng all Masor                    | Register      | Back to ev      | vent listing                       |                        |                                           |                                                     |
|-----------------------------|---------------------------------|---------------|-----------------|------------------------------------|------------------------|-------------------------------------------|-----------------------------------------------------|
| Event Details               | s Attendee Info Attendee        | Check-in Ev   | ent Registratio | ons Event Activities               | Event Reports          |                                           |                                                     |
| Event                       | Registrations                   |               |                 |                                    |                        | Quick stats:                              |                                                     |
| Lvene                       | Registrations                   |               |                 |                                    |                        | Registrations (paid): <b>\$877.00</b> (6) | Attendees (paid): 9                                 |
| Filter by:                  | Add-ons By Cheque In Waitin     |               |                 |                                    |                        | Registrations (not paid yet): \$101.0     | 0 Attendees (not yet paid): 1                       |
|                             |                                 |               |                 |                                    |                        | Registrations (total): \$977.00 (8)       | Attendees (total): 10                               |
| Created By                  | Created For                     | Total Value   | Status          | Payment Type                       | Coupon Used            | Paid On                                   |                                                     |
| Smart, Jim                  | • Smart, Jim <b>û</b> (\$10.75) | \$94.25       | Paid            | In Advance By Cheque<br>(551-4124) | None Used              | Dec 12, 2013 at 03:47 AM SST              | View<br>Waiting for cheque                          |
| Total: 1                    | 1                               | \$94.25       |                 |                                    |                        |                                           |                                                     |
| Registratic<br>by Jim Smart | on changes created Dec 1        | 13, 2013 at ( | 07:14 AM S      | ST ( Pending )                     |                        |                                           | View Change Items                                   |
| -                           | Smart, Jim                      | from          | м               | leal 1C                            | cost difference: -     | \$10.00                                   |                                                     |
| +                           | Smart, Jim                      | to            | м               | leal 1B                            | cost difference: +     | + \$15.75                                 |                                                     |
|                             |                                 |               |                 | (* Th                              | is cost takes into cor | Total c                                   | ost of changes: \$5.75 *<br>changes add or remove). |
|                             |                                 |               |                 |                                    | _                      | Cheque number                             | /notes:                                             |
|                             |                                 |               |                 |                                    |                        | Receive Cheque 313-52344                  |                                                     |

Once the cheque number has been added, clicking on "Receive Cheque" will commit the changes and notify the registration owner. A revised invoice and ticket(s) will be sent the registration owner.

Payment Method: In Advance By Cheque Dec 13, 2013 at 08:06 AM SST by Jim Smart

Notes: 313-52344

Successfully committed Dec 13, 2013 at 08:06 AM SST by Mr John Eventman

As an EH you now have access to the **Attendee Check-in** page, **Event Registrations** page, **Event Activities** page and **Event Reports** page.

## Attendee Check-in page

|   | Event Details Atten     | dee Info Attende     | ee Check-in Event Regist        | trations Event Activ | ities Event R   | Reports         |                        |                       |             |
|---|-------------------------|----------------------|---------------------------------|----------------------|-----------------|-----------------|------------------------|-----------------------|-------------|
| 1 | 0 out of 10 ch          | ecked in.            |                                 | 0% Refresh           | ]               |                 |                        |                       |             |
|   | Event Attende           | es:                  |                                 |                      |                 |                 |                        |                       |             |
| 4 | Search:                 |                      | Filters: All Statuses           | •                    | Filters: Not    | in groups       | 1                      |                       |             |
| - | Last Name, First Name   | Organizatio          | n Group                         |                      |                 | 6               | 4                      | 8                     | 9           |
|   | Daigle, Antonio 🔽       | Corner Stone         | Academy blue Group              |                      |                 | Room:           | Check-in Print Schedu  | le Show/Hide Schedule | Print Badge |
|   | Daigle, Blair 🍽         | 3 Orner Stone        | Academy blue Group              |                      |                 | Room: T12 clear | Check-out Print Schedu | le Show/Hide Schedule | Print Badge |
|   | Schedule                |                      |                                 | Blai                 | r_Daigle_attend | dee_badge.pdf ( | 7 5                    |                       |             |
|   | Sun, Nov 24 at 12:00 PM | Meal 1 until 01:00 P | M, Campus Meal Hall, MTA Un     |                      |                 |                 |                        | 1                     | 0           |
|   | Sun, Nov 24 at 01:00 PM | Afternoon workshop   | competition until 04:00 PM,     |                      |                 |                 | · .                    |                       |             |
|   | Sun, Nov 24 at 09:00 AM | Morning Workshop     | until 12:00 PM, Lecture Hall A, |                      | Calling a       | Il Masons       |                        |                       |             |
|   | Sun, Nov 24 at 04:00 PM | Award Ceremony un    | til 05:00 PM, Convocation Hal   |                      | Moncton, N      | NB, Canada      |                        | 10                    |             |
|   | Jones, Tom 🏴            | Corner Stone         | Academy blue Group              |                      |                 |                 |                        | le Show/Hide Schedule | Print Badge |

This Attendee Check-in page will likely be the most used area when an event is starting. This page gives you access to:

- 1- A quick view of how many attendees are checked in.
- 2- Find an attendee by listing their group, filter by checked-in or not or using the type and find using their name, attendee ID, email address, Member ID or Member Card ID.
- 3- Verify their required document by clicking the green flag, or contacting the registration owner if they flag is red, indicating they have not yet attached the document.
- 4- Check-in an attendee.
- 5- Check-out an attendee.
- 6- Add the room number.
- 7- Change the room number.
- 8- Print the attendee's schedule.
- 9- Show / Hide the attendee's schedule on the page for quick help if they show up at the registration booth during the event.
- 10-Print the attendee's badge for the event on the spot.

#### **Event Registrations page**

Similar to the **My Group Registration Invoices** seen as an EAC, the **Event Registration** tab give you access to view all registration invoices created for this event.

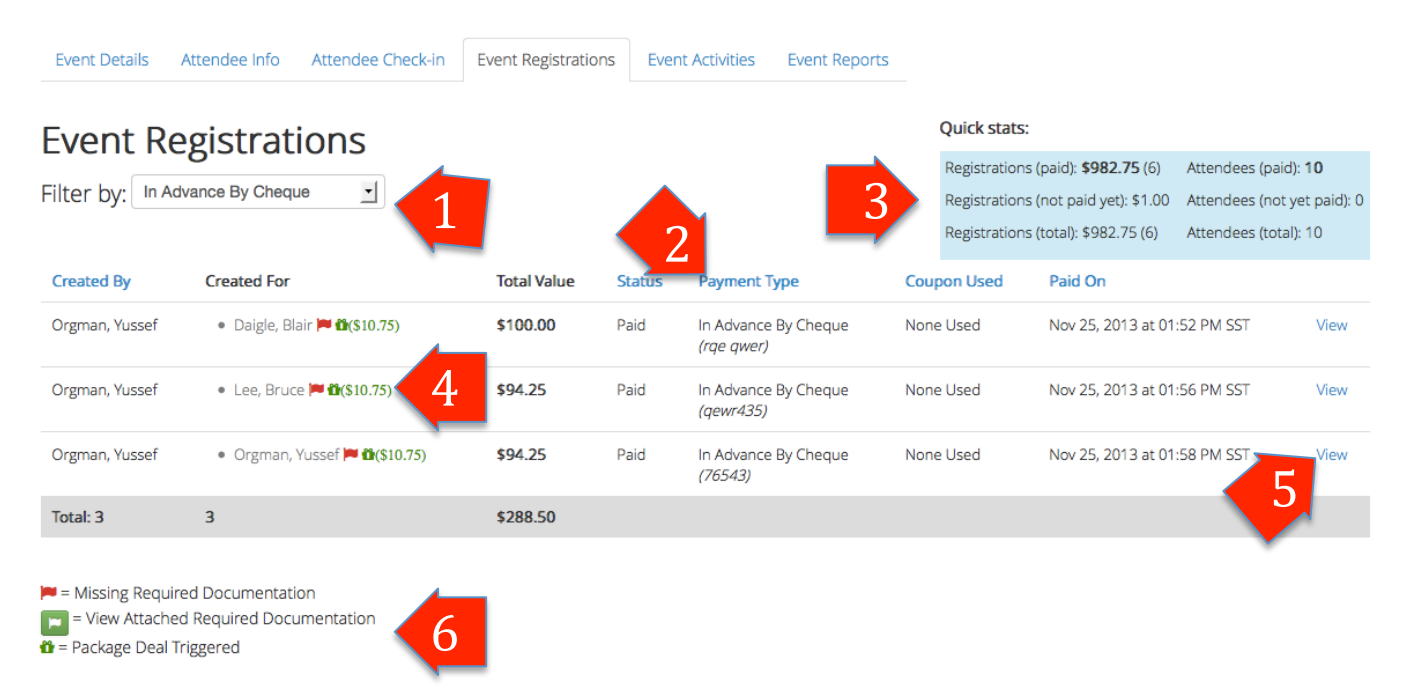

- 1- Filter the view by payment type, refund requested, not paid yet or cheque acknowledgement required.
- 2- Column headers a clickable to sort alphabetically.
- 3- Quick stats give you a running total for all registrations of this event.
- 4- Each registration attendee is shown with required documentation indicator and package deal triggered indicator.
- 5- Gain access to view the Post purchase registration view.
- 6- As indicated, an attendee's required document can be viewed by clicking on the green flag button once it's attached.

#### **Event Activities page (viewing attendance list)**

Event Activities gives you the ability to view who's is attending which activities, to print the attendance list for instructors, and, if the activity is a team event, see who is on what team.

| Calling al                                                                                                    | l Masons<br>dee Info Attendee Che                   | Event sold out     Back to event listing       ck-in     Event Registrations       Event Activities     Event Reports |
|----------------------------------------------------------------------------------------------------|-----------------------------------------------------|----------------------------------------------------------------------------------------------------|
| Event Activ                                                                                                    | ities and At                                        | tendance Lists                                                                                                    |
| Morning Work<br>Sun, Nov 24 at 09:00 AM 55<br>Taking place in Lecture Hall<br>Attendees for this activity: 11<br>Attendees: | ST<br>I A at the MTA University<br>0 No seat limits | Activity In Teams) Attendance List Print Group Participants Teams List                                                |
| Attendee                                                                                                    | Checked-in?                                         | Participating?                                                                                                    |
| Daigle, Blair                                                                                                    | no                                                  | Yes, will participate                                                                                                 |
| Daigle, Antonio                                                                                                    | no                                                  | Yes, will participate                                                                                                 |
| Jones, Tom                                                                                                    | no                                                  | Yes, will participate                                                                                                 |
| Loo Bruco                                                                                                    | 20                                                  | Vos will participato                                                                                                  |

- 1- Each activity shows where and when it is held and the seats remaining.
- 2- The "Attendance List" button toggles and on-page list of attendees and if they are participating and if they are checked-in to help with attendance records. If the activity is set to use **Placements**, the EH and higher will be able to set who places from first to 5<sup>th</sup> and who was a "no show".

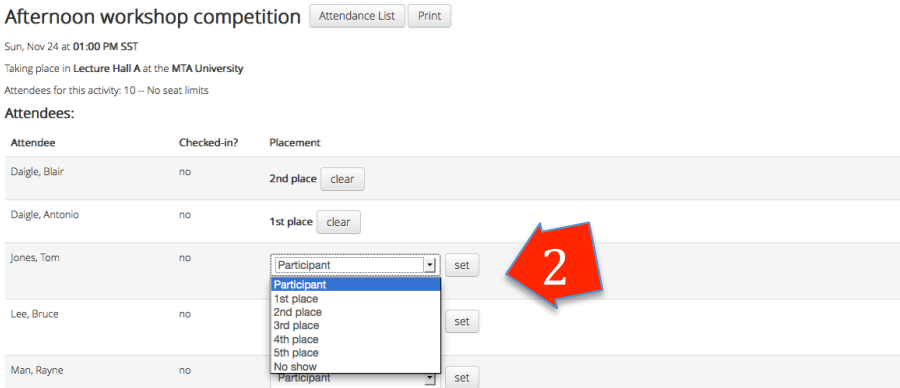

3- The "Print" button brings up a PDF version of the list for printing and use during the activity.

| Calling all Masons Event sold out Back to event listing |                                                                                                |                           |                  |              |   |  |
|---------------------------------------------------------|------------------------------------------------------------------------------------------------|---------------------------|------------------|--------------|---|--|
| Event Details Attendee Info                             | Attendee Check                                                                                 | -in Event Registrations E | Event Activities | Event Report | s |  |
|                                                         |                                                                                                |                           |                  |              |   |  |
| Event Activities                                        | Event Activities and Attendance Lists                                                          |                           |                  |              |   |  |
| Morning Workshop                                        | Morning Workshop (Group Activity In Teams) Attendance List Print Group Participants Teams List |                           |                  |              |   |  |
| Sun, Nov 24 at <b>09:00 AM SST</b>                      |                                                                                                |                           |                  |              |   |  |
| Taking place in Lecture Hall A at the                   | MTA University                                                                                 |                           |                  |              |   |  |
| Attendees for this activity: 10 No se                   | eat limits                                                                                     |                           |                  |              |   |  |
| Attendees:                                              |                                                                                                |                           |                  |              |   |  |
| Attendee                                                | Checked-in?                                                                                    | Participating?            |                  |              |   |  |
| Daigle, Blair                                           | no                                                                                             | Yes, will participate     |                  |              |   |  |
| Daigle, Antonio                                         | no                                                                                             | Yes, will participate     |                  |              |   |  |
| Jones, Tom                                              | no                                                                                             | Yes, will participate     |                  |              |   |  |
| Loo Pruco                                               | 20                                                                                             | Vos will participato      |                  |              |   |  |

#### Calling all Masons Morning Workshop (Group Activity) Start Time: Sun, Nov 24 at 09:00 AM SST (Taking place in the Lecture Hall A at the MTA University)

# Attendance List

| # | Attendee              | Checked-in? | Will Participate?     |
|---|-----------------------|-------------|-----------------------|
| 1 | Daigle, Denis The Man | no          | Yes, will participate |
| 2 | Daigle, Blair         | no          | Yes, will participate |
| 3 | Jones, Tom            | no          | Yes, will participate |
| 4 | Lee, Bruce            | no          | Yes, will participate |

## 4- The Group Participants Teams List button toggles the list of participants.

| Event Activities and Attendance Lists                |                 |       |                               |  |  |
|------------------------------------------------------|-----------------|-------|-------------------------------|--|--|
| Morning Workshop (Group Activity In Teams)           | Attendance List | Print | Group Participants Teams List |  |  |
| Sun, Nov 24 at <b>09:00 AM SST</b>                   |                 |       |                               |  |  |
| Taking place in Lecture Hall A at the MTA University |                 |       |                               |  |  |
| Attendees for this activity: 10 No seat limits       |                 |       |                               |  |  |
| Group Participants:                                  |                 |       |                               |  |  |
| Corner Stone Academy: blue                           |                 |       |                               |  |  |

- 1. Mr Blair Daigle
- 2. Antonio Daigle
- 3. Tom Jones
- 4. Bruce Lee

#### **Event Reports page**

All Reports aim to present the on-page information as a printable PDF as well as a CSV for custom data manipulation.

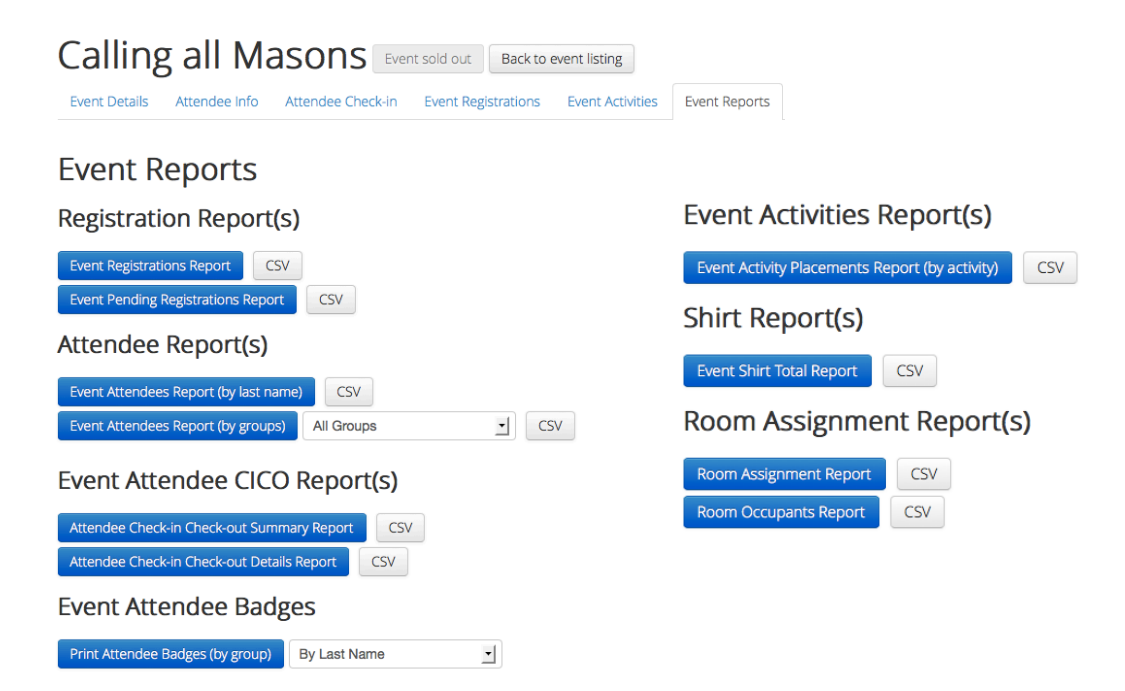

#### **Event Registrations Report**

Contains all registrations of all status for this event. It includes attendee health notes as well as an "(!)" indicator if attendees of the registration are missing their required documentation.

#### **Event Pending Registrations Report**

Contains all pending registrations and the contact information for the registration owner so that event staff can help them complete and pay for the registration.

#### Event Attendees (by last name) / (by groups) Reports

Contains attendees sorted by name or group, including check-in, room number, health notes and activities attending to serve as an overview or master list. By group only shows attendees for a requested group.

#### Attendee Check-in Check-out Summary/Detail Reports

Serves as a tracking report to show either the first check-in and last check-out and by whom or the 5 last check-in check-out and by whom.

#### Print Attendee Badges (by last name or by group)

Creates a PDF ready to be printed using Avery standard <INSERT STANDARD HERE>. Badges contain attendee's name, ID, and schedule of activities that have been flagged as printable.

#### **Event Activity Placements Report**

Contains the placement information for each activity that has placements flagged.

#### **Shirt Report**

Contains the totals of shirt, by groups and total for the event for ease of preparation prior to an event.

#### **Room Assignment Report**

Contains a list, ordered by last name, of all attendees and their assigned rooms.

#### **Room Occupants Report**

Contains a list, order by room name, of all occupants within each room.

## **Event Manager**

As an Event Manager (EM), in addition to all Event Helper functions, you are able to create and edit events, send communications to attendees, post event documents for attendees to download. Also, you can manage other Event Manager and below from your group.

#### Manage My Event(s) page

| FraternalEvents.com                                                                       | Welcome Mr John Eventman! Home                  | Manage My Account Ma  | anagement Menu 👻 🗸                             | Log out      |                               |
|-------------------------------------------------------------------------------------------|-------------------------------------------------|-----------------------|------------------------------------------------|--------------|-------------------------------|
| Events Mana                                                                               | gement New Event<br>Filter: filter events by    | y Q                   | lanage My Event(s)<br>lanage My Organization(s |              |                               |
| Your events:<br>Event<br>Public Event held by The Ce<br>Manageable as a(n) Event Manager. | nter Square Group on Tuesday, December 17, 2013 | at 2 Mana             | ge Edit Duplicate                              | for days and | Actions hours later Duplicate |
| Calling all Masons held by<br>Manageable as a(n) Event Manager.                           | The Center Square Group on Tuesday, December 24 | 4, 2013 at 08:00 AM 9 | ge Edit Duplicate                              | for days and | hours later Duplicate         |

- 1- The "New Event" button will take you to the **New Event** page and use the **Create An Event** functionality.
- 2- The "Manage" button brings you to the **Event Management** page.
- 3- As an EM, you can easily duplicate an event by providing how far in the future the date and time should be, 0 for the exact same event date and time.
- 4- The "Edit" button brings you to the **Edit Event** page.

### **Creating An Event functionality**

Creating an event is done in 4 phases. Event Details, Event Venues and Facilities, Event Activities and Event Package Deals. Each phase is needed in order to proceed to the next phase. At the end, you will review the event and make it visible for members to view and register if eligible.

#### New Event page (Step 1: Provide Event Details)

Provide the event a descriptive name, event host, and a clear description of the event. Any attendee communication automatically created by the system will be by the host organization you set.

| Name                    |                         |    |
|-------------------------|-------------------------|----|
| Organized by            | The Center Square Group |    |
| Short event description |                         | 11 |

The type of event you choose will be used to verify if a logged in user can register for the event. If are not (yet) associated with an organization that is part of the associations you detail, they will need to request association with one, or perhaps, yours.

| <ul> <li>Host members only</li> <li>By organization type</li> <li>Fraternal Organizations <ul> <li>Freemasons - Blue Lodge</li> <li>Easter Star</li> <li>DeMolay</li> <li>Rainbow Girls</li> <li>Shriners</li> <li>Freemasons - York Rite</li> <li>Freemasons - Scottish Rite</li> <li>Jobs Daughters</li> </ul> </li> <li>Non-Fraternal Organizations <ul> <li>Lions</li> <li>Rotary</li> <li>Kinsmen</li> <li>Food Bank</li> <li>Cancer Research Foundation</li> </ul> </li> </ul> | <ul> <li>Host members only</li> <li>By organization type</li> <li>Fraternal Organizations <ul> <li>Freemasons - Blue Lodge</li> <li>Easter Star</li> <li>DeMolay</li> <li>Rainbow Girls</li> <li>Shriners</li> <li>Freemasons - York Rite</li> <li>Freemasons - Scottish Rite</li> <li>Jobs Daughters</li> </ul> </li> <li>Non-Fraternal Organizations <ul> <li>Lions</li> <li>Rotary</li> <li>Kinsmen</li> </ul> </li> </ul> | What type of event is this? | $\bigcirc$                  | Public                 |  |  |  |  |
|----------------------------------------------------------------------------------------------------|----------------------------------------------------------------------------------------------------|-----------------------------|-----------------------------|------------------------|--|--|--|--|
| By organization type      Fraternal Organizations      Freemasons - Blue Lodge      Easter Star      DeMolay      Rainbow Girls      Shriners      Freemasons - York Rite      Freemasons - Scottish Rite      Jobs Daughters      Non-Fraternal Organizations      Lions      Rotary      Kinsmen      Food Bank      Cancer Research Foundation                                                                                                    | <ul> <li>By organization type</li> <li>Fraternal Organizations <ul> <li>Freemasons - Blue Lodge</li> <li>Easter Star</li> <li>DeMolay</li> <li>Rainbow Girls</li> <li>Shriners</li> <li>Freemasons - York Rite</li> <li>Freemasons - Scottish Rite</li> <li>Jobs Daughters</li> </ul> </li> <li>Non-Fraternal Organizations <ul> <li>Lions</li> <li>Rotary</li> <li>Kinsmen</li> </ul> </li> </ul>                            |                             | $\bigcirc$                  | Host members only      |  |  |  |  |
| Fraternal Organizations  Freemasons - Blue Lodge Easter Star DeMolay Rainbow Girls Shriners Freemasons - York Rite Freemasons - York Rite Jobs Daughters Non-Fraternal Organizations Lions Rotary Kinsmen Food Bank Cancer Research Foundation                                                                                                    | Fraternal Organizations  Freemasons - Blue Lodge Easter Star DeMolay Rainbow Girls Shriners Freemasons - York Rite Freemasons - Scottish Rite Jobs Daughters Non-Fraternal Organizations Lions Rotary Kinsmen                                                                                                    |                             |                             | By organization type   |  |  |  |  |
| <ul> <li>Freemasons - Blue Lodge</li> <li>Easter Star</li> <li>DeMolay</li> <li>Rainbow Girls</li> <li>Shriners</li> <li>Shriners</li> <li>Freemasons - York Rite</li> <li>Jobs Daughters</li> </ul> Non-Fraternal Organizations <ul> <li>Lions</li> <li>Rotary</li> <li>Kinsmen</li> <li>Food Bank</li> <li>Cancer Research Foundation</li> </ul>                                                                                                    | <ul> <li>Freemasons - Blue Lodge</li> <li>Easter Star</li> <li>DeMolay</li> <li>Rainbow Girls</li> <li>Shriners</li> <li>Shriners</li> <li>Freemasons - York Rite</li> <li>Freemasons - Scottish Rite</li> <li>Jobs Daughters</li> </ul> Non-Fraternal Organizations <ul> <li>Lions</li> <li>Rotary</li> <li>Kinsmen</li> </ul>                                                                                               |                             | Fraternal Organizations     |                        |  |  |  |  |
| <ul> <li>Easter Star</li> <li>DeMolay</li> <li>Rainbow Girls</li> <li>Shriners</li> <li>Freemasons - York Rite</li> <li>Freemasons - Scottish Rite</li> <li>Jobs Daughters</li> </ul> Non-Fraternal Organizations <ul> <li>Lions</li> <li>Rotary</li> <li>Kinsmen</li> <li>Food Bank</li> <li>Cancer Research Foundation</li> </ul>                                                                                                    | <ul> <li>Easter Star</li> <li>DeMolay</li> <li>Rainbow Girls</li> <li>Shriners</li> <li>Freemasons - York Rite</li> <li>Freemasons - Scottish Rite</li> <li>Jobs Daughters</li> </ul> Non-Fraternal Organizations <ul> <li>Lions</li> <li>Rotary</li> <li>Kinsmen</li> </ul>                                                                                                    |                             | Freemasons - Blue Lodge     |                        |  |  |  |  |
| <ul> <li>DeMolay</li> <li>Rainbow Girls</li> <li>Shriners</li> <li>Freemasons - York Rite</li> <li>Freemasons - Scottish Rite</li> <li>Jobs Daughters</li> </ul> Non-Fraternal Organizations <ul> <li>Lions</li> <li>Rotary</li> <li>Kinsmen</li> <li>Food Bank</li> <li>Cancer Research Foundation</li> </ul>                                                                                                    | <ul> <li>DeMolay</li> <li>Rainbow Girls</li> <li>Shriners</li> <li>Freemasons - York Rite</li> <li>Freemasons - Scottish Rite</li> <li>Jobs Daughters</li> </ul> Non-Fraternal Organizations <ul> <li>Lions</li> <li>Rotary</li> <li>Kinsmen</li> </ul>                                                                                                    |                             | 🔲 Easter Star               |                        |  |  |  |  |
| <ul> <li>Rainbow Girls</li> <li>Shriners</li> <li>Freemasons - York Rite</li> <li>Freemasons - Scottish Rite</li> <li>Jobs Daughters</li> </ul> Non-Fraternal Organizations <ul> <li>Lions</li> <li>Rotary</li> <li>Kinsmen</li> <li>Food Bank</li> <li>Cancer Research Foundation</li> </ul>                                                                                                    | <ul> <li>Rainbow Girls</li> <li>Shriners</li> <li>Freemasons - York Rite</li> <li>Freemasons - Scottish Rite</li> <li>Jobs Daughters</li> </ul> Non-Fraternal Organizations <ul> <li>Lions</li> <li>Rotary</li> <li>Kinsmen</li> </ul>                                                                                                    |                             | DeMolay                     |                        |  |  |  |  |
| <ul> <li>Shriners</li> <li>Freemasons - York Rite</li> <li>Freemasons - Scottish Rite</li> <li>Jobs Daughters</li> <li>Non-Fraternal Organizations</li> <li>Lions</li> <li>Rotary</li> <li>Kinsmen</li> <li>Food Bank</li> <li>Cancer Research Foundation</li> </ul>                                                                                                    | <ul> <li>Shriners</li> <li>Freemasons - York Rite</li> <li>Freemasons - Scottish Rite</li> <li>Jobs Daughters</li> <li>Non-Fraternal Organizations</li> <li>Lions</li> <li>Rotary</li> <li>Kinsmen</li> </ul>                                                                                                    |                             | 🗌 Rainbow Girls             |                        |  |  |  |  |
| <ul> <li>Freemasons - York Rite</li> <li>Freemasons - Scottish Rite</li> <li>Jobs Daughters</li> <li>Non-Fraternal Organizations</li> <li>Lions</li> <li>Rotary</li> <li>Kinsmen</li> <li>Food Bank</li> <li>Cancer Research Foundation</li> </ul>                                                                                                    | <ul> <li>Freemasons - York Rite</li> <li>Freemasons - Scottish Rite</li> <li>Jobs Daughters</li> <li>Non-Fraternal Organizations</li> <li>Lions</li> <li>Rotary</li> <li>Kinsmen</li> </ul>                                                                                                    |                             | Shriners                    |                        |  |  |  |  |
| <ul> <li>Freemasons - Scottish Rite</li> <li>Jobs Daughters</li> <li>Non-Fraternal Organizations</li> <li>Lions</li> <li>Rotary</li> <li>Kinsmen</li> <li>Food Bank</li> <li>Cancer Research Foundation</li> </ul>                                                                                                    | <ul> <li>Freemasons - Scottish Rite</li> <li>Jobs Daughters</li> <li>Non-Fraternal Organizations</li> <li>Lions</li> <li>Rotary</li> <li>Kinsmen</li> </ul>                                                                                                    |                             | E Freemasons - York Rite    |                        |  |  |  |  |
| <ul> <li>Jobs Daughters</li> <li>Non-Fraternal Organizations</li> <li>Lions</li> <li>Rotary</li> <li>Kinsmen</li> <li>Food Bank</li> <li>Cancer Research Foundation</li> </ul>                                                                                                    | <ul> <li>Jobs Daughters</li> <li>Non-Fraternal Organizations</li> <li>Lions</li> <li>Rotary</li> <li>Kinsmen</li> </ul>                                                                                                    |                             | Freemasons - Scottish Rite  |                        |  |  |  |  |
| Non-Fraternal Organizations  Lions  Rotary Kinsmen Food Bank Cancer Research Foundation                                                                                                    | Non-Fraternal Organizations <ul> <li>Lions</li> <li>Rotary</li> <li>Kinsmen</li> </ul>                                                                                                    |                             | 🕞 Jobs Daughters            |                        |  |  |  |  |
| Lions  Rotary  Kinsmen  Food Bank  Cancer Research Foundation                                                                                                    | <ul><li>Lions</li><li>Rotary</li><li>Kinsmen</li></ul>                                                                                                    |                             | Non-Fraternal Organizations |                        |  |  |  |  |
| Rotary     Kinsmen     Food Bank     Cancer Research Foundation                                                                                                    | 🗌 Rotary<br>📄 Kinsmen                                                                                                    |                             | 🔲 Lion                      | s                      |  |  |  |  |
| Kinsmen     Food Bank     Cancer Research Foundation                                                                                                    | 🗌 Kinsmen                                                                                                    |                             | Rotary                      |                        |  |  |  |  |
| Cancer Research Foundation                                                                                                    |                                                                                                    |                             | 🗌 Kinsmen                   |                        |  |  |  |  |
| Cancer Research Foundation                                                                                                    | Food Bank                                                                                                    |                             | 🗌 Food                      | d Bank                 |  |  |  |  |
|                                                                                                    | Cancer Research Foundation                                                                                                    |                             | 🗌 Cano                      | er Research Foundation |  |  |  |  |

The registration seat limit will appear on the events details as well as be used to make sure no more attendees are added during a group registration.

```
Registration limited to:
```

to: 0 (0 for unlimited)

As noted, the event start date is used on event tickets as well as preventing the ability to change a registration.

| Event start date     |                                                                                     |
|----------------------|-------------------------------------------------------------------------------------|
|                      | Note: This date and time will appear as the check-in date and time on event tickets |
|                      |                                                                                     |
| Event end date       |                                                                                     |
|                      |                                                                                     |
| City or town held in | Enter a location                                                                    |

The time zone set for the event will be what all reports and activities use for time indications regardless of what the user has set in their profile.

| What time zone is the | (GMT-11:00) American Samoa                      |
|-----------------------|-------------------------------------------------|
| event in?             | Needed when displaying event and activity times |

Event reminders are sent on behalf of the host organization's OM set in the **Organization Profile.** If using reminders, adding a reminder for more days then is left will send it on the same day it is created.

|                                                            | Add  | a day | to sei | nd ar      | n event remi | nder |     |
|------------------------------------------------------------|------|-------|--------|------------|--------------|------|-----|
| When would you like to<br>send a reminder?                 | Send | a rem | inder  |            | days prior   | Rem  | ove |
| Would you like to send<br>event reminders to<br>attendees? | Yes  |       | No     | $\bigcirc$ |              |      |     |

If the event has a cost, you can also set the early bird price along with when the early bird pricing ends. This will be used to calculate correspondingly when updates are done.

| Is this event free to attend?   | Yes | $\bigcirc$ | No     | ٠          |                                                     |
|---------------------------------|-----|------------|--------|------------|-----------------------------------------------------|
| Price                           | \$  |            |        |            |                                                     |
| Notify me on paid registrations | Yes |            | No     | $\bigcirc$ |                                                     |
| Early price                     |     | (1         | make i | t the      | same as regular price to bypass early bird pricing) |
| Early bird price end date       |     |            |        |            |                                                     |

When a registration owner completes the registration, or they have made changes to the registration that requires the registration owner to pay for additional fees, the payment types you set here will be available for them to choose from. Note that In Advance By PayPal and In Advance By Cheque are available to users, and all others are only available to staff.

| Allowed payment types: | In Advance By PayPal             |
|------------------------|----------------------------------|
|                        | In Advance By Cheque             |
|                        | 📋 Cash At The Door               |
|                        | Bypassed: No-Charge              |
|                        | Cheque At The Door               |
|                        | Credit Card At The Door (PayPal) |

If you wish to provide coupons for the event, you can add the special code, value as dollars or percentage subtracted from the base price as well as the restrictions that need to be applied to manage the usage of the coupon. Coupons will also be

**Event Coupons:** 

| Coupon code                                            | [-] Remove                                                 |
|--------------------------------------------------------|------------------------------------------------------------|
| Description                                            |                                                            |
| Use dollars (\$) off instead<br>of percentage (%) off? | Yes 💿 No 🔾                                                 |
| Coupon value                                           | \$ off total purchase price (cannot be changed after use). |
| Usage limit                                            | (0 for unlimited)                                          |
| Stop selling by                                        |                                                            |
|                                                        |                                                            |

The registration start and end date is used to toggle the registration button on the event list and details page.

| Registration start date |  |
|-------------------------|--|
| Registration end date   |  |

The shirt option is what show or hides the shirt size question on registrations, available reports and extra shirt size columns on attendee reports.

If event shirts are provided, do you want to make shirt size information required?

| Yes | ullet | No | $\bigcirc$ |  |
|-----|-------|----|------------|--|
|     |       |    |            |  |

The Attendee Room Occupancy setting is what show or hides the room detail on the check-in screen, room reports and room column on screens and attendee reports.

| Will attendees have | Yes |   | No |        |
|---------------------|-----|---|----|--------|
| assigned rooms?     |     | 0 |    | $\cup$ |

The Attendee Required Documentation setting is what triggers the added PDF upload field on the registration page and on the screens and reports detailing registration information. If using reminders, adding a reminder for more days then is left will send it on the same day it is created.

| Will attendees need to<br>provide required<br>documentation to<br>attend?                        | Yes    |       | No     | $\bigcirc$ |          |        |
|--------------------------------------------------------------------------------------------------|--------|-------|--------|------------|----------|--------|
| Would you like to send<br>reminders to those who<br>haven't uploaded a<br>required document yet? | Yes    | ۲     | No     | 0          |          |        |
| When would you like to send a reminder?                                                          | Send a | a rem | inder  | day        | 's prior | Remove |
|                                                                                                  | Add    | a day | to sei | nd a remi  | nder     |        |

When someone registers for an event, an email is sent along with the invoice details and the event tickets and schedule. This custom paragraph will be added to this email.

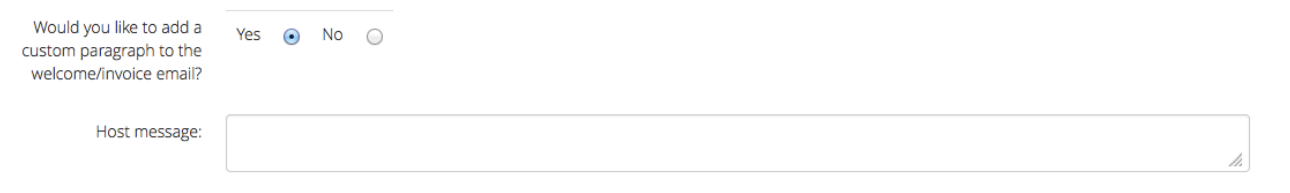

You can require the person registering to agree to terms and conditions by answering yes and filling the Terms and Conditions that will appear on the registration form.

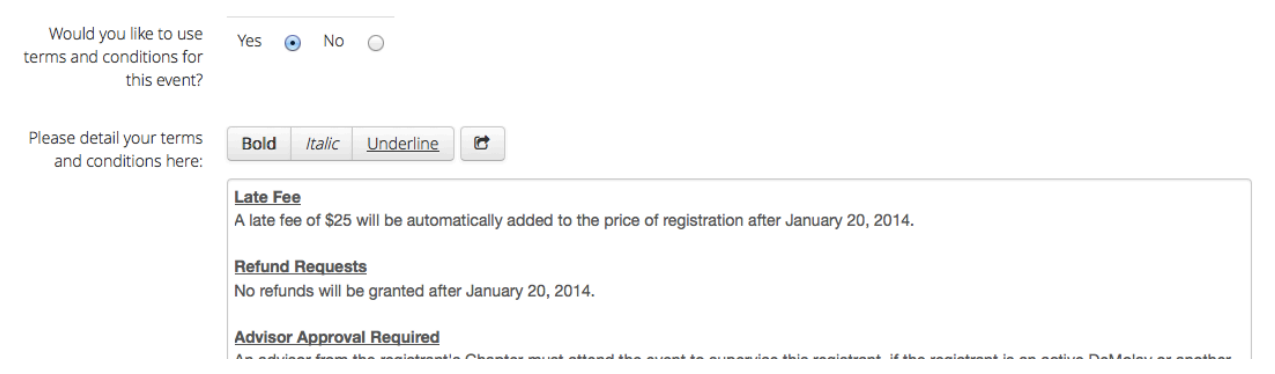

Clicking on "Create Event" will save all of the event details and advance you to the next phase of the event creation: **Venue(s) and Facilities**.

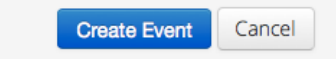

#### New Event page (Step 2: Venues and Facilities)

A Venue must be created before facilities, within the venue can be added. The venues and facilities added here will appear on schedules, reports and as options when creating activities.

## Step 2: Venue(s) and facilities

| V   | enue: MTA University                          |
|-----|-----------------------------------------------|
| Civ | vic address: 123 Main Street                  |
| Fa  | acilities                                     |
|     | Facility: Convocation Hall                    |
|     | Description: This is where the group assembly |
|     | [+] Add a facility                            |

## [+] Add a venue

You can return to the event details by clicking on "Edit event details and coupons" or click "Save And Continue" to move to save the venues and facilities added and move to the next phase, **Activities**.

| Edit event details and coupons | Save And Continue | Edit Activities | Event Package Deals | Event Summary | Back to event |
|--------------------------------|-------------------|-----------------|---------------------|---------------|---------------|
|                                |                   |                 |                     |               | Archive       |

#### New Event page (Step 3: Provide Event Details)

An **activity** is always part of an **activity type**. An activity, set as mandatory, will force a registration owner to pick at least one activity from an activity type. If you wish to make every activity mandatory, you should place them all in their own activity type.

| Step 3: Activities                                                                               |
|--------------------------------------------------------------------------------------------------|
| Activity type: [-] Remove                                                                        |
| Make this activity type Yes 💿 No 🔘<br>mandatory:                                                 |
| Activities                                                                                       |
| Activity: [-] Remove                                                                             |
| Facility:                                                                                        |
| Seat Limit: 0 (0 for unlimited)                                                                  |
| Price: 0.00                                                                                      |
| Start Date/Time: End Date/Time:                                                                  |
| Reminder: Event held from Wed, Dec 18, 2013 at 10:35 PM SST to Wed, Dec 18, 2013 at 10:35 PM SST |
| Is this a group activity? Yes 💿 No 🔾                                                             |
| Group participants into teams? Yes   No  teams of:  5                                            |
| Does this activity have Yes <ul> <li>No</li> <li>placements?</li> </ul>                          |
| Print this activity on Yes  No  badges and schedules?                                            |
| [+] Add a activity                                                                               |

#### [+] Add an activity type

Setting an activity as a "Group Activity" will make the "As Observer Only" check box appear on activities as well as change the attendance list to reflect if attendee is participating or observing only. Adding teams will allow registration owners to set group team members and give you access to team attendance on screen and printed report.

Choosing to use placements for activities will enable you to set placements for each activity on the Activities tab in **Event Management** page.

Clicking on "Edit venues and facilities" will return you to the previous phase or clicking on "Save And Continue" will save all activity types and activities and advance you to the next phase, **Event Package Deals**.

| Edit eve | nt details and coupons | Edit venues and facilities | Save And Continue | Event Package | Deals   | Event S | Summary |
|----------|------------------------|----------------------------|-------------------|---------------|---------|---------|---------|
|          |                        |                            |                   |               | Back to | event   | Archive |

#### New Event page (Step 4: Package Deals)

Package deals give event organizers the ability to create "one-click select" groups of activities that show registration owners what activities can be selected together to trigger a package deal. Or, if a registration owner selects the right set of activities, a package deal will be applied.

# Calling all Masons

### Step 4: Package Deals

| Event Package Deals:              |                                                                                                 |                      |
|-----------------------------------|-------------------------------------------------------------------------------------------------|----------------------|
| Title                             | morning stretch [-] Remove                                                                      |                      |
| Deal code                         | mstretch                                                                                        |                      |
| Description                       | Come to the morning workshop and eat with<br>us and get over 30% off!                           |                      |
| Deal Activities                   |                                                                                                 |                      |
| Note: Selecting activities from t | the same activity type will make them "OR" instead of "AND" when calculating value.             |                      |
| Sun, Nov 24 at 09:00 AM           | Morning Workshop (Morning Speech Class) in Lecture Hall A at the MTA University                 | cost: included       |
| Sun, Nov 24 at 12:00 PM           | Meal 1 (Meals) in Campus Meal Hall at the MTA University                                        | cost: \$15.75        |
| Sun, Nov 24 at 12:00 PM           | Meal 1B (Meals) in Campus Meal Hall at the MTA University                                       | cost: \$15.75        |
| Sun, Nov 24 at 12:00 PM           | Meal 1C (Meals) in Campus Meal Hall at the MTA University                                       | cost: <b>\$10.00</b> |
| Sun, Nov 24 at 01:00 PM           | Afternoon workshop competition (Afternoon Speech Class) in Lecture Hall A at the MTA University | cost: included       |
| Sun, Nov 24 at <b>04:00 PM</b>    | Award Ceremony (Awards Ceremony) in Convocation Hall at the MTA University                      | cost: <b>\$-5.00</b> |
| Deal price                        | \$ 10.00 Actual Deal Cost: \$ 15.75 Deal Savings: \$ 5.75 or 37 %<br>15.75                      |                      |
| Sell start date                   | Note: This date and time will make the deal option appear.                                      |                      |
| Sell end date                     |                                                                                                 |                      |
| Usage limit                       | 0 (0 for unlimited)                                                                             |                      |

#### [+] Add a package deal

If an activity from an activity type is selected, any activities from this activity type will be enough to trigger the package deal.

When the deal is created, you can use the deal savings to craft the promotional message.

| 7  |                                              | ٦. |
|----|----------------------------------------------|----|
| 5  | MORNING STRETCH                              | С. |
|    | Come to the morning workshop and eat with us |    |
| i. | and get over 30% off!                        | 1. |
| ÷. | <del><i>\$16</i></del> \$10                  | 11 |
|    |                                              |    |

Clicking on "Edit Activities" will return you to the previous phase or clicking on "Save And Continue" will save all package deals and advance you to the next phase, **Event Overview and status**.

| Event Summary | Save And Continue | Edit Activities | Edit venues and facilities | Edit event details and coupons |
|---------------|-------------------|-----------------|----------------------------|--------------------------------|
|---------------|-------------------|-----------------|----------------------------|--------------------------------|

#### New Event page (Step 5: Overview and status)

The final phase allows you to see an overview of all event details, venues and facilities, event schedule, coupons and package deals created.

You can click on any previous phase to update or remove any settings already entered.

Once you are satisfied that you have all the details needed to make this event ready for the members, toggle "Yes" as the event is ready to be displayed.

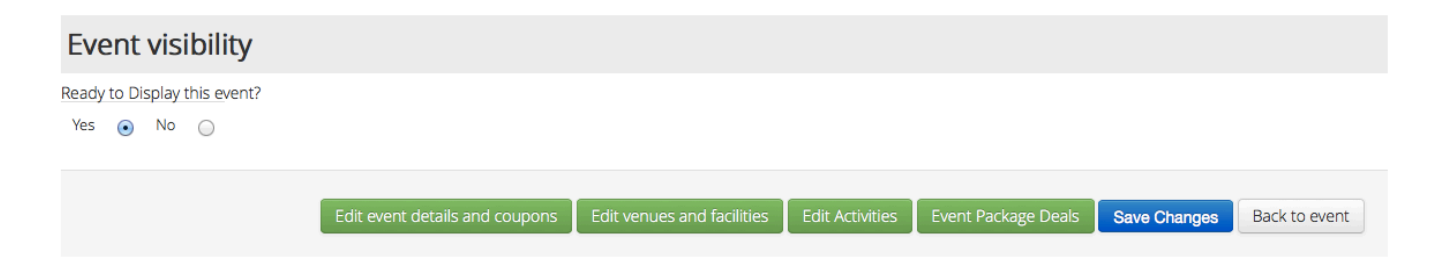

#### **Edit Event page**

The **Edit Event Page** provides the exact same elements as the New Event page phases.

# Calling all Masons

#### Step 1: Event Details

| Name                        | Calling all Masons                                                                                                    |
|-----------------------------|----------------------------------------------------------------------------------------------------|
| Organized by                | The Center Square Group                                                                                                    |
| Short event description     | This is a meeting to bring all Mason's together.                                                                                                    |
| What type of event is this? | <ul> <li>Public</li> <li>Host members only</li> <li>By organization type</li> </ul> Fraternal Organizations Freemasons - Blue Lodge <ul> <li>Easter Star</li> <li>DeMolay</li> </ul> |

## **Event Communications functionality**

As an Event Manager, you have the ability to send a mass communication to all attendees easily and effectively. As noted in the screen capture below, any message created and sent here will also appear in the attendee info tab in the event the email does not reach the recipient.

**Event Communication listing page** 

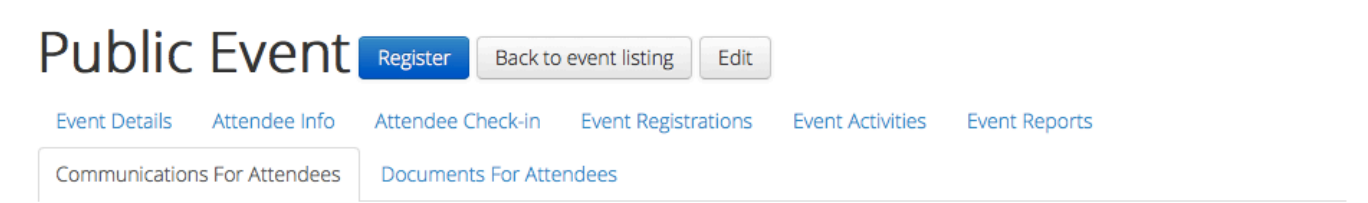

# **Communications For Attendees**

**note:** In addition to being sent to all attendees who have allowed it through their organization association settings (and informed through new association email), these messages are posted on the attendee info tab of the event.

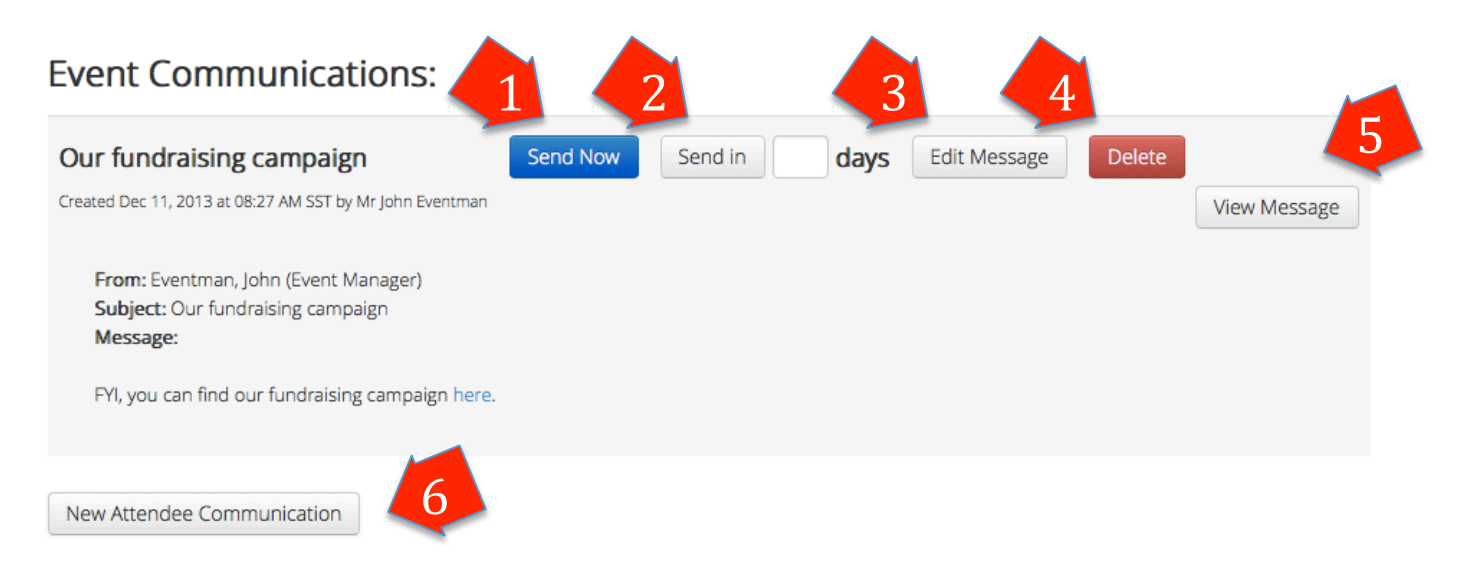

- 1- The "Send Now" button will send this message, by email, to all recipients.
- 2- The "Send in" button will use # of days provided to delay the sending of the communication.
- 3- The "Edit Message" button will allow you to make changes to this message only before it is sent.
- 4- The "Delete button will discard the message permanently.
- 5- The "View Message" button shows or hides the message content itself.
- 6- The "New Attendee Communication" button brings you to the **New Attendee Message** page.

#### Event Communications:

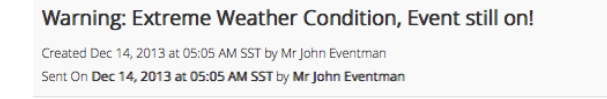

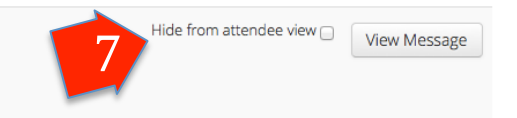

7- Once a message is sent and displayed on the Attendee Info tab of a given event, you can hide the message by checking the option "Hide from attendee view".

#### New / Edit Attendee Message page

## New Message

| From:    | Mr John Eventman: Event Manager                        | Insert link                                                  | ×  |
|----------|--------------------------------------------------------|--------------------------------------------------------------|----|
| Subject: | Our funding campaign                                   | http://www.indiegogo.com/fundme<br>☑ Open link in new window | 75 |
| Message: | * Required                                             | Insert link Cancel                                           |    |
| 3        | As an FYI, you can find our fundraising campaign here. | A                                                            |    |

- 1- Using the drop down, you can choose the sender this message should be from.
- 2- Each message MUST have a subject in order to be sent.
- 3- The message content box is where you craft your message.

To add a link inside of your message, simply:

- (A) Highlight the word you wish to make into a link.
- (B) Click on the 'link creation' button
- (C) Provide the URL and click the "insert link" button to create the link.

### **Event Attendee Documentation functionality**

As an event organizer, you also have the option to provide attendees with documents (PDFs) of information of use to attendees. These documents, once made visible, are displayed on the Attendee Info Page. In the Event Management tabs under the "Documents For Attendees" tab you will find the list documents and an option to add a new document.

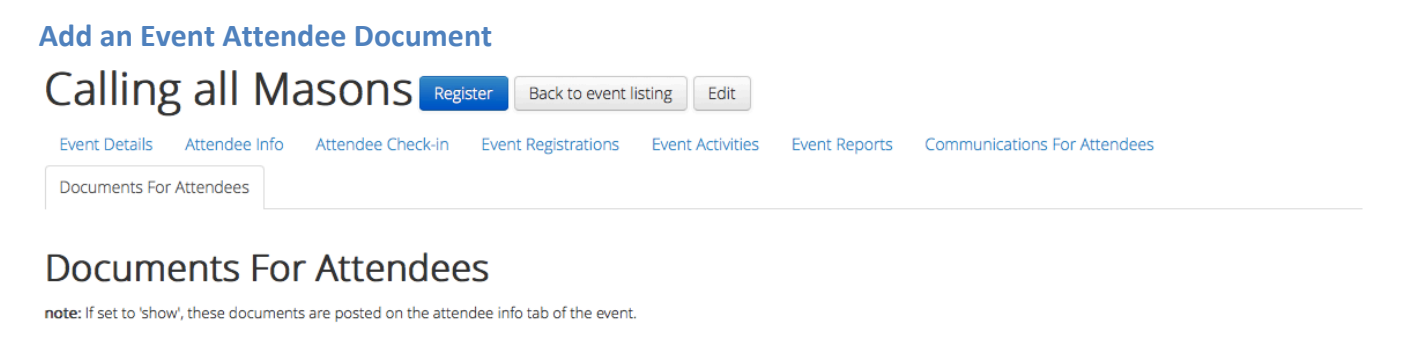

 This event doesn't have any attendee documents yet.

 Add a document for attendees

1- Clicking on "Add a document for attendees" will load a new blank document holder you'll use to upload your document, enter a title and description and make it visible to attendees

| document name 🖍 Uplo                                                 | ad Attendee Document: Browse | No file selected. upload | delete        |  |
|----------------------------------------------------------------------|------------------------------|--------------------------|---------------|--|
| document description 💉                                               |                              |                          |               |  |
|                                                                      |                              |                          |               |  |
| Map of the area 🖍                                                    | Upload Attendee Docume       | Browse No file selected. | upload delete |  |
| As you arrive in our great city, this map will help you find your // | save                         |                          |               |  |
|                                                                      |                              |                          |               |  |

2- Clicking on the "pencil" will allow you to edit each the title of this document holder and the description of the attached document. After your change, clicking the "Save" button saves you changes.

| Map of the area 🖍                                                 | Upload Attendee Document: | Browse | No file selected. | upload | delete |
|-------------------------------------------------------------------|---------------------------|--------|-------------------|--------|--------|
| As you arrive in our great city, this map will help you find your | ve 3                      |        |                   |        |        |

3- Clicking "Browse" will let you find the file on your local computer and clicking "upload" will attach it to your document holder.

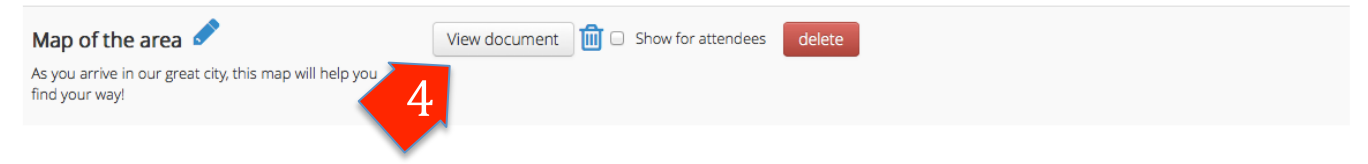

4- Once the document is attached, clicking on the "View Attachment" button will open the attached document in a new browser window. This matches the behavior attendee's will see on the Attendee Info tab of a given event.

| Map of the area 🖍                                         | View document | 🔟 🗆 Show for attendees | delete |
|-----------------------------------------------------------|---------------|------------------------|--------|
| As you arrive in our great city, this map will help you 💉 | 5             |                        |        |
|                                                           |               |                        |        |

5- Clicking on the "Trash can" icon will delete the attached document to allow you to attach a different document.

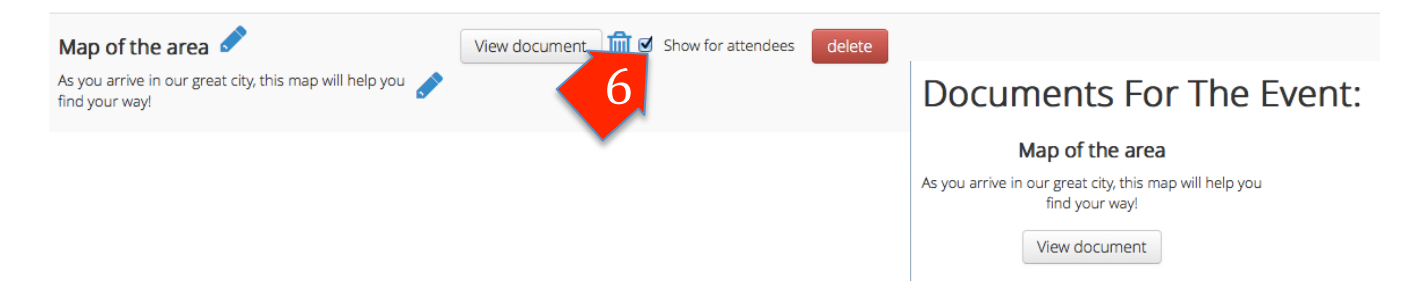

6- Clicking on "Show for attendees" will display the event document on the Attendee Info page.

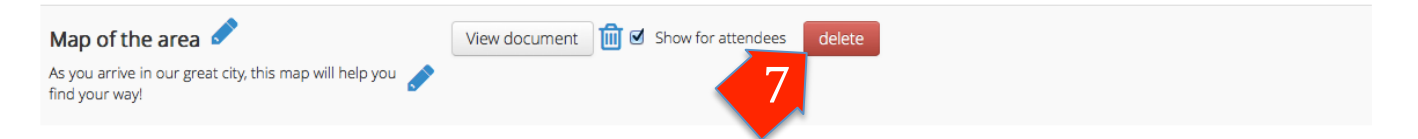

7- Click on the "delete" button will permanently delete the event attendee document.

# **Organization Manager**

As an Organization Manager, you can modify the details of your organization, change the role and group of users in your organization approve or decline association requests as well as access a list of events you can add to your existing website. Manage other Organizational Managers and below.

## **Organization Details functionality**

| Manage Det                                 | ails                 |                                       |                                |                                |                                   |
|--------------------------------------------|----------------------|---------------------------------------|--------------------------------|--------------------------------|-----------------------------------|
| Account Details                            | 5.                   | Organization Lo                       | ogo:                           |                                |                                   |
| Name                                       | Corner Stone Academy | Browse No file<br>(square format, 500 | x500)                          | 3                              |                                   |
| Description                                |                      | Primary Organi                        | zation Manag                   | er:                            |                                   |
| Primary contact name<br>and phone number   |                      | Primary organization<br>manager       | Mr John Orgman                 | - 4                            |                                   |
| Secondary contact name<br>and phone number |                      | Organization G                        | roups:                         |                                |                                   |
| Civic address 1                            |                      | Group:                                | red                            | [-] Remove                     |                                   |
| Civic address 2                            |                      | Group:                                | blue                           |                                | 5                                 |
| What city or town is it in                 | Enter a location     | [+] Add an organizati                 | ion group                      |                                |                                   |
| Mailing address line 1                     |                      |                                       |                                |                                |                                   |
| Mailing address line 2                     |                      | 1- Click th                           | ne "Details" ta                | b to view this                 | s organization                    |
| Mailing address location                   | Enter a location     | setting                               | s and details.                 |                                | _                                 |
| province or state and country              |                      | 2- The org                            | ganization's n<br>e to members | nailing detail<br>who register | s are required<br>r should they v |
| Mailing address postal or                  |                      | to send                               | l a cheque.                    |                                |                                   |
| zip code                                   |                      | 3- Clickin                            | g browse will                  | l let you find a               | a logo that wil                   |
| Contact phone 1                            |                      | visible                               | for all of you                 | r events.                      |                                   |
|                                            |                      | 4- The Or                             | ganization Ma                  | anager is who                  | o receives syst                   |
| Contact phone 2                            |                      | email n                               | otices for ass                 | sociation requ                 | iests.                            |
| Contact fax                                |                      | 5- Organiz                            | zation groups                  | s are used to I                | help manage a                     |

6- The Organization Types, only editable by the Accounts Manager, are part of the choices you have when creating events.

7- Registration owners, choosing to pay for ticket through PayPal, need your PayPal Account email address is used to direct the funds. This field is only editable by your Accounts Manager to ensure accuracy and readiness.

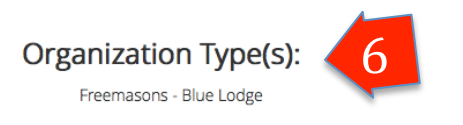

#### PayPal Account:

| Paypal account email<br>address | denis-facilitator@themindstemsgroup.com<br>This field is only editable by your Accounts Manager. | 7 |             |
|---------------------------------|--------------------------------------------------------------------------------------------------|---|-------------|
| 000,055                         | This will be used to allow registration<br>payments to be made for events you host.              |   |             |
|                                 |                                                                                                  |   |             |
|                                 |                                                                                                  |   |             |
|                                 |                                                                                                  |   |             |
|                                 |                                                                                                  |   |             |
|                                 |                                                                                                  |   | Save Cancel |

•

### **Organization Association Requests functionality**

As an Organization Manager, you are able approve or decline Organization Association Requests created by individual members or add members to your organization yourself.

#### **Organization Association Request Approval**

When a member requests an association, you will receive an email notifying you of this. By clicking on the "Organization Association Request(s)" tab in the Organization Management view, you'll see a listing of any requests waiting your decision.

The Center Square Group Management Other organizations: The Center Square Group

Details Organization Association Requests (1) Event List For Websites Organization Events All Organization Registration Invoices All Organization Users User association requests: Requestor Current Organization(s) Associated With Action lim Smart Corner Stone Academy, Event Attendee Approve Create a new user association: User you would like to associate with this organization: Email Address Only Q

- 1- Clicking "Approve" adds the requestor as an Event Attendee in the organization's base group. A notification email is automatically sent informing the member they have been approved.
- 2- Clicking "Decline" will delete the request and send a notification email to the requestor of this decision.

#### **Organization Association Request – Manual Creation**

1- You can also add a member registered with FraternalEvents.com by typing their **email address** in the appropriate field and pressing the search button "Magnifying glass". By design, no hint is provided. This is to ensure you have the correct email address required.

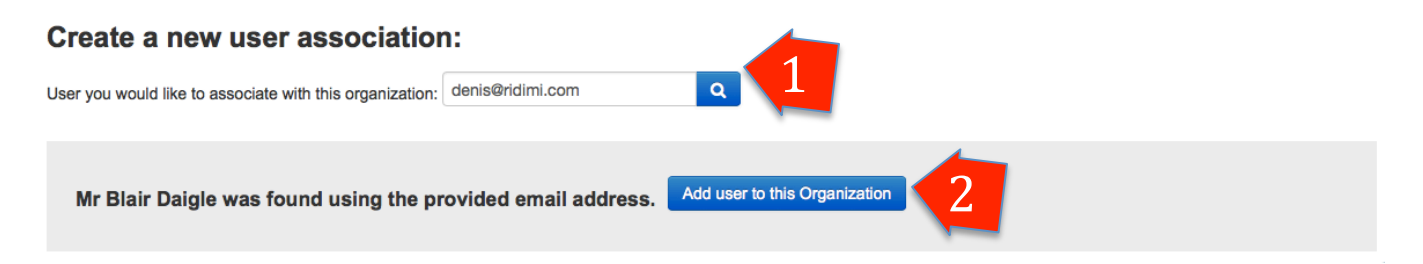

If a newly associated member was previously associated and later disassociated, you will see a special message indicating this, but allow the re-association.

This user, originally disassociated, was successfully RE-associated to this Organization

2- By clicking on "Add user to this Organization" will make them a member and send the new associate member a welcome email.

## **Organization Users Management**

As an Organization Manager, you now have the ability to disassociate members and modifying a members group.

### **Organization User Management Listing page**

## **Corner Stone Academy Management**

| Details                                              | Organization Association Requests ( | 0) Event List For Websites | Organization Events | All Organization Registrat | All Organization Users |  |  |  |  |
|------------------------------------------------------|-------------------------------------|----------------------------|---------------------|----------------------------|------------------------|--|--|--|--|
| Users from my group in Corner Stone Academy New User |                                     |                            |                     |                            |                        |  |  |  |  |
| User Searc                                           | ch                                  |                            |                     |                            |                        |  |  |  |  |
| User                                                 | Role                                | е                          | Gr                  | oup A                      | ctions                 |  |  |  |  |
| Antoine Da                                           | aigle Event N                       | Manager                    | blue                | E                          | dit Disassociate       |  |  |  |  |
| Mr Blair Da                                          | aigle Event A                       | Attendee Coordinator       | blue                |                            | idit Disassociate      |  |  |  |  |
| Mr John Ev                                           | <b>rentman</b> Event H              | Helper                     | blue                | 2                          | dit Disassociate       |  |  |  |  |
| Tom Jones                                            | Event A                             | Attendee                   | blue                | E                          | idit Disassociate      |  |  |  |  |
| Bruce Lee                                            | Event A                             | Attendee                   | blue                | E                          | idit Disassociate      |  |  |  |  |

- 1- When viewing all members associated with this organization, you can disassociate a member by clicking on "Disassociate". This sends the disassociated member an email indicating this decision and removes them from the organization.
- 2- While editing a member's account details, you now have access to change their group as well as their role and member ID and card ID information.

User Role within Corner Stone Academy

Mr Blair Daigle is a(n) Event Attendee Coordinator of this organization.

| Assigned role:  | Event Attendee Coordinator | • |
|-----------------|----------------------------|---|
| Assigned group: | blue                       | • |
| Member id:      | 12345                      |   |
| Member card id: | 734527643                  |   |

### **Event List For Website functionality**

To accommodate organizations with an existing website, this special feature allows web designers to simply copy and paste this list of events into the organization's website and allow guests to fetch the details of your events as a shortcut to sending them to the front FraternalEvents.com event listing.

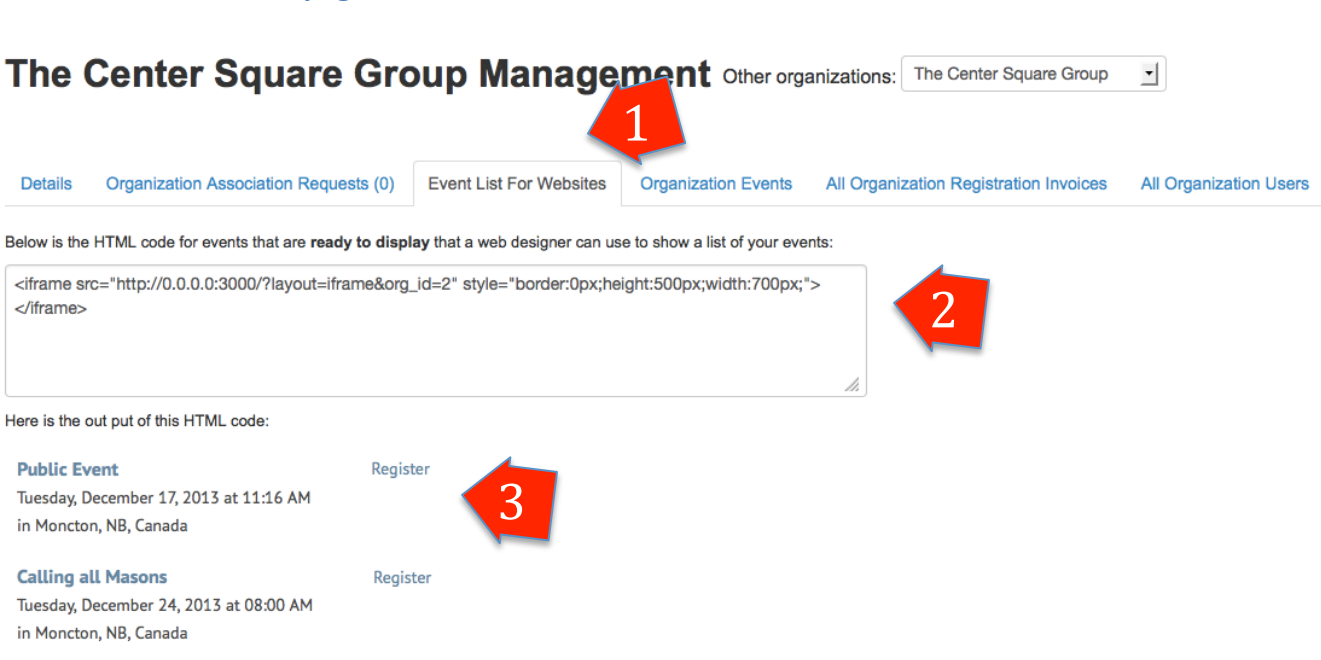

#### **Event List For Website page**

- 1- Clicking "Event List For Websites" will show you the list detail above.
- 2- Select and copy this HTML code block to your clipboard and pasting it in a website automatically generates an iFrame that can be customized for event listing.
- 3- This listing is a preview of what you'll see once the code is in place.

## **All Organization Registration Invoices**

Just as EACs have access to their registration invoices, So does EH, EMS and OMs. From here you can view, complete, receive cheque payment or revert to pre-payment or reprocess to PayPal if needed.

#### Listing of organization registration invoices.

| DeMolay Atlantic Provinces Management Other organizations: DeMolay Atlantic Provinces |                                                           |       |         |                       |                                   |                                        |                        |  |
|---------------------------------------------------------------------------------------|-----------------------------------------------------------|-------|---------|-----------------------|-----------------------------------|----------------------------------------|------------------------|--|
| Details                                                                               | Organization Association Requests (0) Event List For Webs |       |         |                       | Organization Events               | All Organization Registration Invoices | All C ganization Users |  |
| Manage Organization Invoices                                                          |                                                           |       |         |                       |                                   |                                        |                        |  |
| Created<br>By                                                                         | Event                                                     | Туре  | Value   | Status                | Paid on / Last<br>Change          | Registration Notes                     | Actions                |  |
| William<br>Millett                                                                    | Bowling Spectacular                                       | Self  | \$18.00 | Bypassed: No-Charge 🎮 | Nov 10, 2013 at 01:30 PM<br>-0400 |                                        | View details           |  |
| Justin<br>Jones                                                                       | DeMolay<br>Congress_duplicate                             | Group | \$30.00 | Paid                  | Oct 31, 2013 at 10:18 PM<br>-0300 |                                        | View details           |  |
| William<br>Millett                                                                    | DeMolay<br>Congress_duplicate                             | Self  | \$10.00 | Paid                  | Nov 01, 2013 at 02:57 PM<br>-0300 |                                        | View details           |  |
| William<br>Millett                                                                    | DeMolay<br>Congress_duplicate                             | Self  | \$10.00 | Paid                  | Oct 27, 2013 at 10:59 PM<br>-0300 | this is a test                         | View details           |  |
| William<br>Millett                                                                    | DeMolay Congress                                          | Self  | \$10.00 | Paid                  | Oct 18, 2013 at 09:22 AM<br>-0300 |                                        | View details           |  |

If a registration has no attendees, or is empty, but in progress, you will have the option to delete it.

 Daigle,
 \$0.00
 In Progress
 Not Paid Yet
 None Used
 Not Paid Yet
 No attendees yet | Complete

 Denis
 Cancel Registration

For any clarifications, questions or suggestions, send us an email at registration@fraternalevents.com

Copyright FraternalEvents.com 2014